# Betriebsanleitung **CUC101**

Optoelektronisches Messsystem zur Erfassung von Trennzone und Schlammspiegel

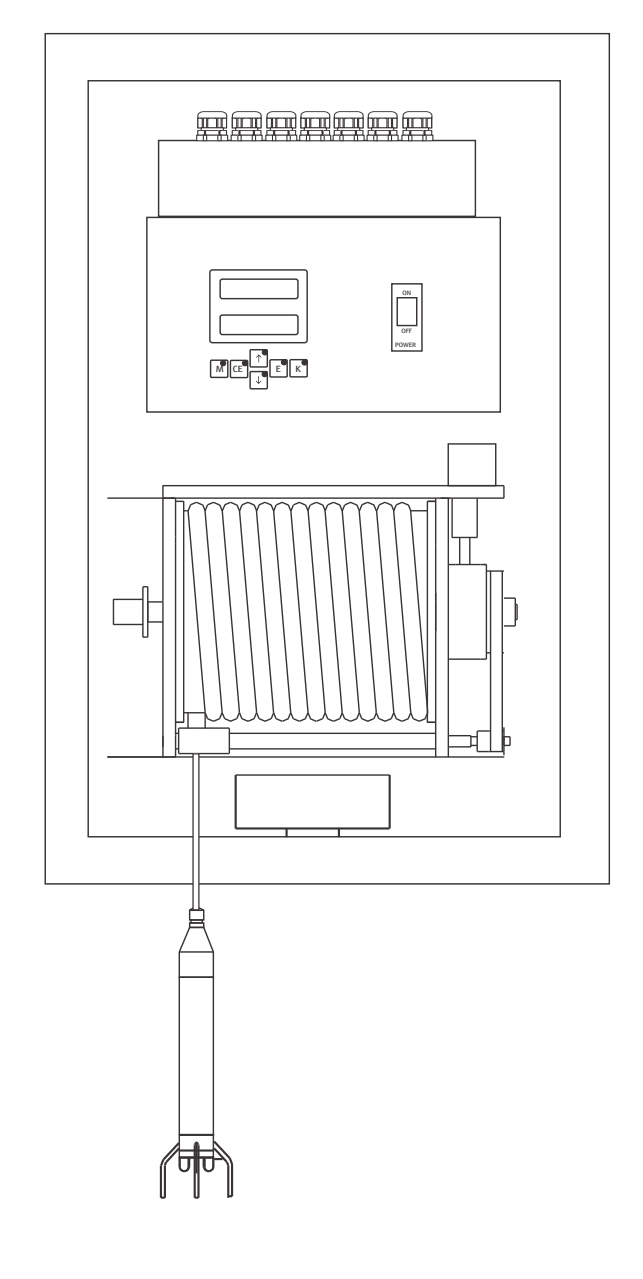

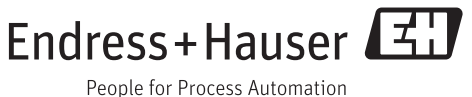

# Inhaltsverzeichnis

| 1                                      | Hinweise zum Dokument                                                        | . 4                              |
|----------------------------------------|------------------------------------------------------------------------------|----------------------------------|
| 1.1<br>1.2                             | Warnhinweise                                                                 | . 4<br>. 4                       |
| 2                                      | Grundlegende                                                                 |                                  |
|                                        | Sicherheitshinweise                                                          | 5                                |
| 2.1<br>2.2<br>2.3<br>2.4<br>2.5        | Anforderungen an das Personal Bestimmungsgemäße Verwendung Arbeitssicherheit | • 5<br>• 5<br>• 5<br>6           |
| 3                                      | Gerätebeschreibung                                                           | 7                                |
| 3.1<br>3.2                             | Geräteaufbau                                                                 | .7<br>.8                         |
| 4                                      | Warenannahme und Produktidenti-                                              |                                  |
|                                        | fizierung                                                                    | . 9                              |
| 4.1<br>4.2<br>4.3<br>4.4               | Warenannahme                                                                 | 9<br>9<br>10<br>10               |
| 5                                      | Montage                                                                      | 11                               |
| 5.1<br>5.2<br>5.3                      | Montagebedingungen                                                           | 11<br>13<br>14                   |
| 6                                      | Elektrischer Anschluss                                                       | 15                               |
| 6.1<br>6.2<br>6.3<br>6.4<br>6.5<br>6.6 | Spezielle Anschlusshinweise                                                  | 15<br>15<br>17<br>18<br>22<br>23 |
| 7                                      | Bedienungsmöglichkeiten                                                      | 24                               |
| 7.1<br>7.2                             | Übersicht der Bedienmöglichkeiten<br>Aufbau und Navigation des Bedienmenüs   | 24<br>25                         |
| 8                                      | Inbetriebnahme                                                               | 28                               |
| 8.1<br>8.2                             | Installations- und Funktionskontrolle<br>Erstinbetriebnahme                  | 28<br>28                         |
| 9                                      | Betrieb                                                                      | 35                               |
| 9.1                                    | Menüübersicht                                                                | 35                               |

| <b>10</b><br>10.1<br>10.2         | Diagnose und Störungsbehebung<br>Fehlersuchanleitung<br>Fehlermeldungen | <b>48</b><br>48<br>48       |
|-----------------------------------|-------------------------------------------------------------------------|-----------------------------|
| <b>11</b><br>11.1<br>11.2         | Wartungsplan                                                            | <b>49</b><br>49<br>49       |
| <b>12</b><br>12.1<br>12.2<br>12.3 | Reparatur<br>Ersatzteile<br>Rücksendung<br>Entsorgung                   | <b>53</b><br>53<br>53<br>53 |
| 13                                | Zubehör                                                                 | 54                          |
| 14                                | Technische Daten                                                        | 55                          |
| 15                                | CUC101 Parameterliste                                                   | 57                          |
| Stichwortverzeichnis 58           |                                                                         |                             |

# 1 Hinweise zum Dokument

### 1.1 Warnhinweise

| Struktur des Hinweises                                                                                                    | Bedeutung                                                                                                    |
|----------------------------------------------------------------------------------------------------|----------------------------------------------------------------------------------------------------|
| ▲ GEFAHR<br>Ursache (/Folgen)<br>Ggf. Folgen der Missachtung<br>► Maßnahme zur Abwehr                                        | Dieser Hinweis macht Sie auf eine gefährliche Situation aufmerksam.<br>Wenn Sie die gefährliche Situation nicht vermeiden, <b>wird</b> dies zum Tod<br>oder zu schweren Verletzungen führen.   |
| <ul> <li>▲ WARNUNG</li> <li>Ursache (/Folgen)</li> <li>Ggf. Folgen der Missachtung</li> <li>► Maßnahme zur Abwehr</li> </ul> | Dieser Hinweis macht Sie auf eine gefährliche Situation aufmerksam.<br>Wenn Sie die gefährliche Situation nicht vermeiden, <b>kann</b> dies zum Tod<br>oder zu schweren Verletzungen führen.   |
| ▲ VORSICHT<br>Ursache (/Folgen)<br>Ggf. Folgen der Missachtung<br>► Maßnahme zur Abwehr                                      | Dieser Hinweis macht Sie auf eine gefährliche Situation aufmerksam.<br>Wenn Sie die gefährliche Situation nicht vermeiden, kann dies zu mittel-<br>schweren oder leichten Verletzungen führen. |
| HINWEIS<br>Ursache/Situation<br>Ggf. Folgen der Missachtung<br>Maßnahme/Hinweis                                              | Dieser Hinweis macht Sie auf Situationen aufmerksam, die zu Sachschäden<br>führen können.                                                                                                    |

# 1.2 Verwendete Symbole

- 1 Zusatzinformationen, Tipp
- erlaubt oder empfohlen
- verboten oder nicht empfohlen

# Grundlegende Sicherheitshinweise

### 2.1 Anforderungen an das Personal

- Montage, Inbetriebnahme, Bedienung und Wartung der Messeinrichtung dürfen nur durch dafür ausgebildetes Fachpersonal erfolgen.
- Das Fachpersonal muss vom Anlagenbetreiber für die genannten Tätigkeiten autorisiert sein.
- Der elektrische Anschluss darf nur durch eine Elektrofachkraft erfolgen.
- Das Fachpersonal muss diese Betriebsanleitung gelesen und verstanden haben und die Anweisungen dieser Betriebsanleitung befolgen.
- Störungen an der Messstelle dürfen nur von autorisiertem und dafür ausgebildetem Personal behoben werden.

Reparaturen, die nicht in der mitgelieferten Betriebsanleitung beschrieben sind, dürfen nur direkt beim Hersteller oder durch die Serviceorganisation durchgeführt werden.

### 2.2 Bestimmungsgemäße Verwendung

Das Schlammspiegel-Messsystem CUC101 dient zur Bestimmung der Trennzonen von Schlamm-Wasser-Gemischen in Absetzbecken und Eindickern. Der Messumformer darf nicht im Ex-Bereich eingesetzt werden. Sensoren dürfen nur im Ex-Bereich eingesetzt werden, wenn sie ausdrücklich als Ex-Sensoren gekennzeichnet sind.

Eine andere als die beschriebene Verwendung stellt die Sicherheit von Personen und der gesamten Messeinrichtung in Frage und ist daher nicht zulässig.

Der Hersteller haftet nicht für Schäden, die aus unsachgemäßer oder nicht bestimmungsgemäßer Verwendung entstehen.

### 2.3 Arbeitssicherheit

Als Anwender sind Sie für die Einhaltung folgender Sicherheitsbestimmungen verantwortlich:

- Installationsvorschriften
- Lokale Normen und Vorschriften

#### Störsicherheit

2

- Das Produkt ist gemäß den gültigen europäischen Normen für den Industriebereich auf elektromagnetische Verträglichkeit geprüft.
- Die angegebene Störsicherheit gilt nur für ein Produkt, das gemäß den Anweisungen in dieser Betriebsanleitung angeschlossen ist.

### 2.4 Betriebssicherheit

- 1. Prüfen Sie vor der Inbetriebnahme der Gesamtmessstelle alle Anschlüsse auf ihre Richtigkeit. Stellen Sie sicher, dass elektrische Kabel und Schlauchverbindungen nicht beschädigt sind.
- 2. Nehmen Sie beschädigte Produkte nicht in Betrieb und schützen Sie diese vor versehentlicher Inbetriebnahme. Kennzeichnen Sie das beschädigte Produkt als defekt.

#### Können Störungen nicht behoben werden: Setzen Sie die Produkte außer Betrieb und schützen Sie diese vor versehentlicher Inbetriebnahme.

### 2.5 Produktsicherheit

### 2.5.1 Stand der Technik

Das Produkt ist nach dem Stand der Technik betriebssicher gebaut, geprüft und hat das Werk in sicherheitstechnisch einwandfreiem Zustand verlassen. Die einschlägigen Vorschriften und europäischen Normen sind berücksichtigt.

### 2.5.2 IT-Sicherheit

Eine Gewährleistung unsererseits ist nur gegeben, wenn das Gerät gemäß der Betriebsanleitung installiert und eingesetzt wird. Das Gerät verfügt über Sicherheitsmechanismen, um es gegen versehentliche Veränderung der Einstellungen zu schützen.

IT-Sicherheitsmaßnahmen gemäß dem Sicherheitsstandard des Betreibers, die das Gerät und dessen Datentransfer zusätzlich schützen, sind vom Betreiber selbst zu implementieren.

#### Gerätebeschreibung 3

#### 3.1 Geräteaufbau

Das Messsystem CUC101 besteht aus folgenden Komponenten:

- Messumformer
- Wickeleinheit (Motor, Kabeltrommel, Signalübertragung)
- Sensor

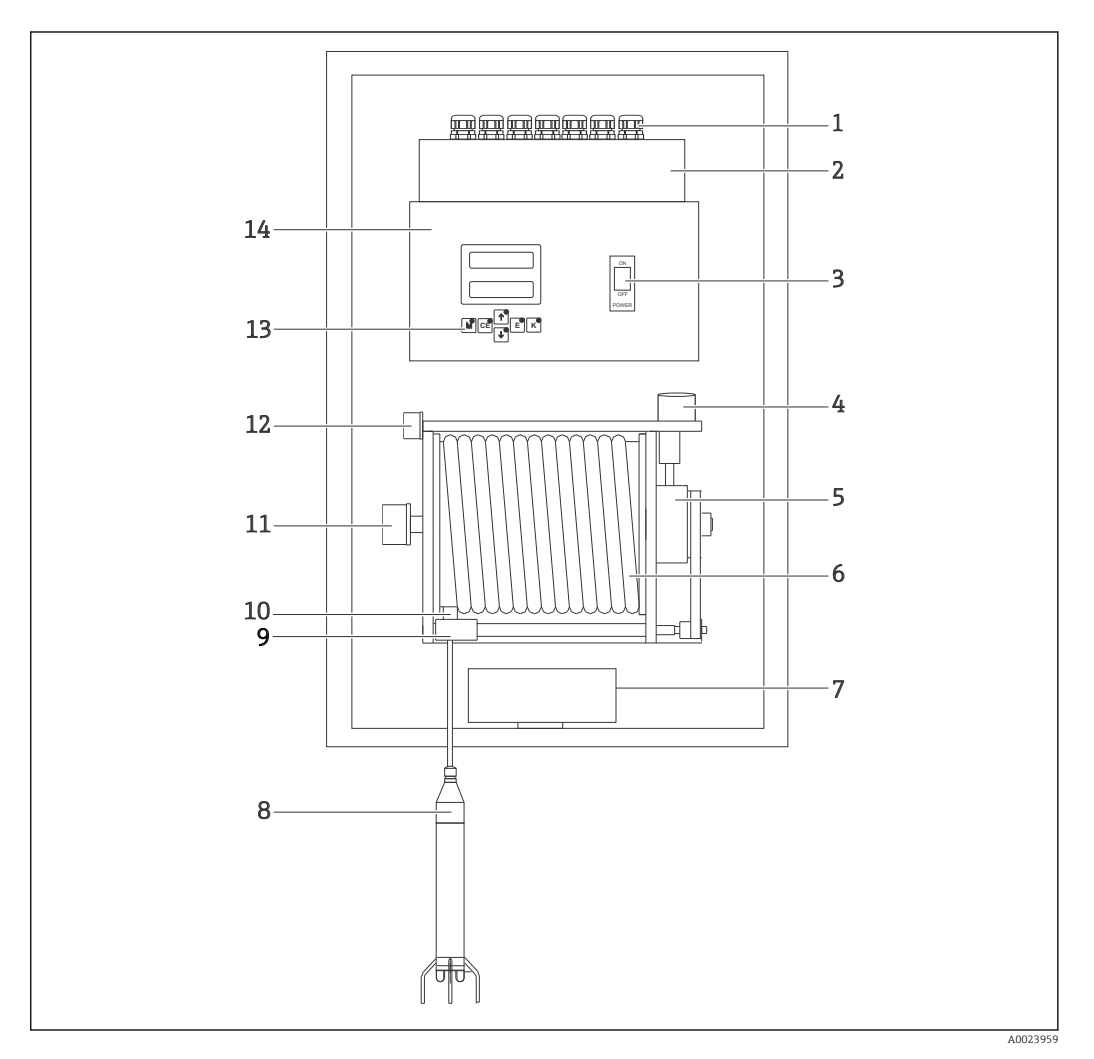

- 1 Komponenten des CUC101
- 1 Kabeldurchführungen
- 2 Klemmenraum
- 3 Netzschalter für Messumformer
- Schrittmotor
- -4 5 Getriebe
- 6 Kabeltrommel
- 7 Heizung, elektronisch geregelt
- 8 Trübungssensor mit Schutzkorb
- 9 Näherungsschalter (Normierung, oberer und unterer Grenzwert)
- 10 Kabelführung
- 11 Schleifring
- Anschlussstecker 12
- 13 Bedienoberfläche
- 14 Elektronikgehäuse

### 3.2 Funktionsweise

Der Messumformer wird durch einen Mikrocontroller gesteuert und führt folgende Funktionen aus:

- Messwerte erfassen und verarbeiten
- Sensorposition (Tiefe) regeln über die gesamte Schlammkonzentration relativ zum Sollwert. (Schlammkonzentration in der vorgegebenen Trennzone)
- Menüführung mit alphanumerischer LCD-Anzeige
- Anwenderparameter speichern und verwalten
- System und Sensor überwachen

Alle Anwenderparameter wie Messbereich, Grenzwerte, Reinigungsintervall und Einstellung der Ausgangssignale werden menügeführt eingegeben und in einem batteriegepufferten Speicher abgelegt.

### 4 Warenannahme und Produktidentifizierung

#### 4.1 Warenannahme

1. Achten Sie auf unbeschädigte Verpackung.

└ Teilen Sie Beschädigungen an der Verpackung Ihrem Lieferanten mit.

Bewahren Sie die beschädigte Verpackung bis zur Klärung auf.

2. Achten Sie auf unbeschädigten Inhalt.

└ Teilen Sie Beschädigungen am Lieferinhalt Ihrem Lieferanten mit.

- Bewahren Sie die beschädigte Ware bis zur Klärung auf.
- 3. Prüfen Sie die Lieferung auf Vollständigkeit.
  - Vergleichen Sie mit Lieferpapieren und Ihrer Bestellung.
- 4. Für Lagerung und Transport: Verpacken Sie das Produkt stoßsicher und gegen Feuchtigkeit geschützt.
  - └ → Optimalen Schutz bietet die Originalverpackung.

Die zulässigen Umgebungsbedingungen müssen eingehalten werden (s. Technische Daten).

Bei Rückfragen wenden Sie sich an Ihren Lieferanten oder an Ihre Vertriebszentrale.

### 4.2 Produktidentifizierung

#### 4.2.1 Typenschild

Typenschilder finden Sie:

- am Gerät
- auf der Verpackung (Aufkleber, Hochformat)

Folgende Informationen zu Ihrem Gerät können Sie dem Typenschild entnehmen:

- Herstelleridentifikation
- Erweiterter Bestellcode
- Seriennummer
- Umgebungs- und Prozessbedingungen
- Ein- und Ausgangskenngrößen

P Vergleichen Sie die Angaben auf dem Typenschild mit Ihrer Bestellung.

#### 4.2.2 Produktseite

www.endress.com/cuc101

#### 4.2.3 Produkt identifizieren

Sie finden Bestellcode und Seriennummer Ihres Geräts:

- auf dem Typenschild
- in den Lieferpapieren.

#### Einzelheiten zur Ausführung des Geräts erfahren

- 1. Gehen Sie im Internet zur Produktseite Ihres Geräts.
- 2. Wählen Sie im Navigationsbereich rechts auf der Seite unter "Geräte-Support" den Link "Prüfen Sie die Merkmale Ihres Geräts".

🛏 Ein Zusatzfenster öffnet sich.

- 3. Geben Sie den Bestellcode vom Typenschild in die Suchmaske ein.
  - └→ Sie erhalten die Einzelheiten zu jedem Merkmal (gewählte Option) des Bestellcodes.

### 4.3 Lieferumfang

Im Lieferumfang sind enthalten:

- Messsystem CUC101
- Transportsicherung (aufbewahren für evtl. Versendungen)
- Innensechskantschlüssel zur Montage der Wickeleinheit
- Innensechskantschlüssel gewinkelt zur Einstellung der Näherungsschalter
- Eckabdeckungen (4 Stück)
- Wandlaschen (4 Stück) mit dazugehöriger Befestigung
- Sensorschutz aus Edelstahl
- Transparente Sicherheitsabdeckung
- Betriebsanleitung

Betriebsanleitungen in weiteren Sprachen sind über die Produktseite herunterladbar.

### 4.4 Zertifikate und Zulassungen

Das Produkt erfüllt die Anforderungen der harmonisierten europäischen Normen. Damit erfüllt es die gesetzlichen Vorgaben der EG-Richtlinien. Der Hersteller bestätigt die erfolgreiche Prüfung des Produkts durch die Anbringung des **C***E*-Zeichens.

# 5 Montage

### 5.1 Montagebedingungen

### 5.1.1 Abmessungen

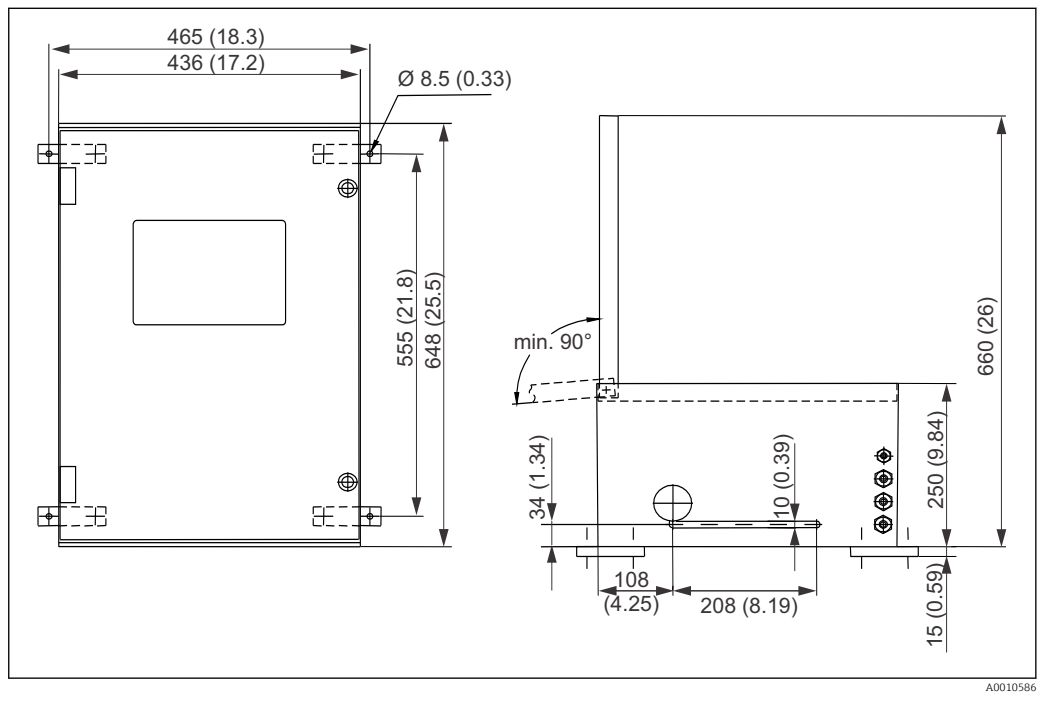

🖻 2 CUC101: Ansicht der Vorderseite und Ansicht von unten, Türe geöffnet. Abmessungen in mm (inch),

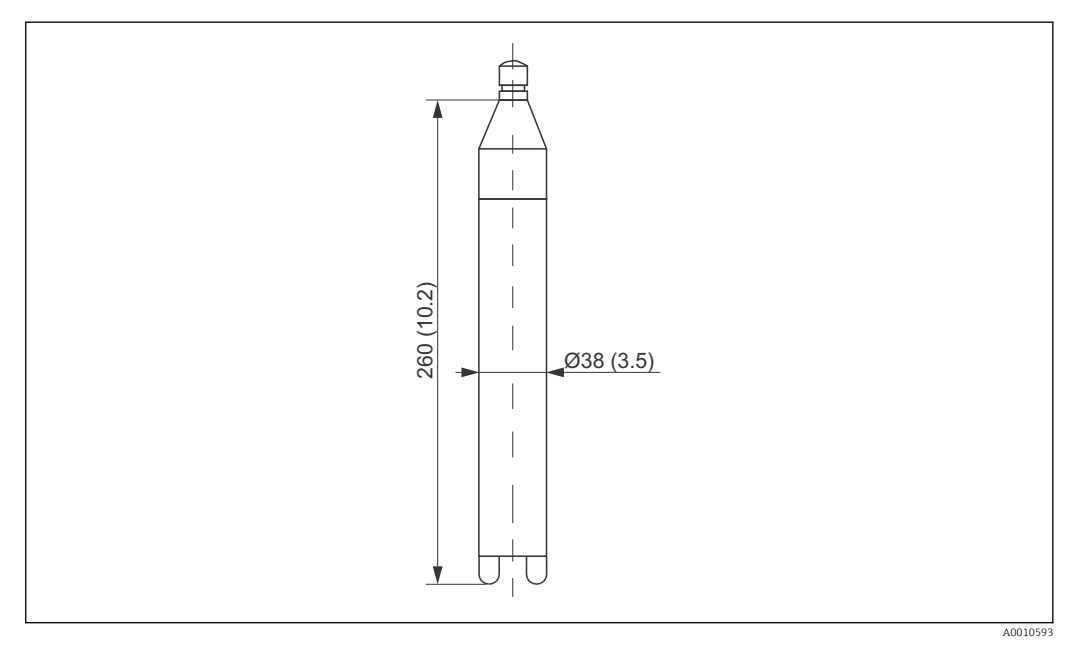

Image: Additional Additional A

### 5.1.2 Einbaupositionen

Diese beispielhaften Einbaupositionen für die kontinuierliche *Trennschichtmessung* sind möglich:

- An einer beweglichen Räumerbrücke im Nachklärbecken.
- An einer fester Räumerbrücke im Schlammeindicker möglich.

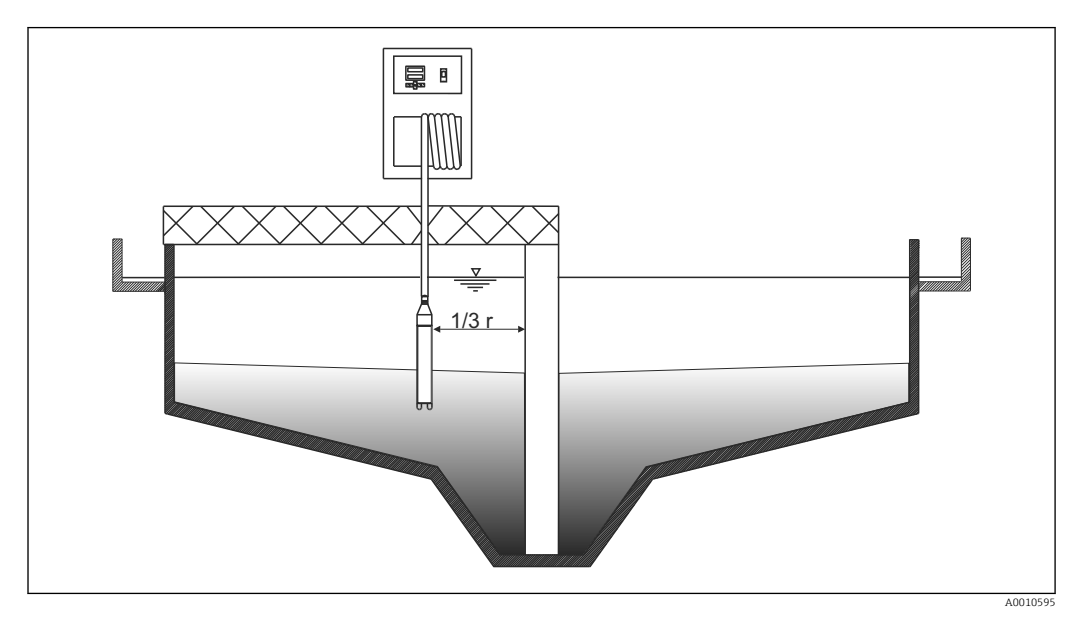

🗷 4 Bewegliche Räumerbrücke

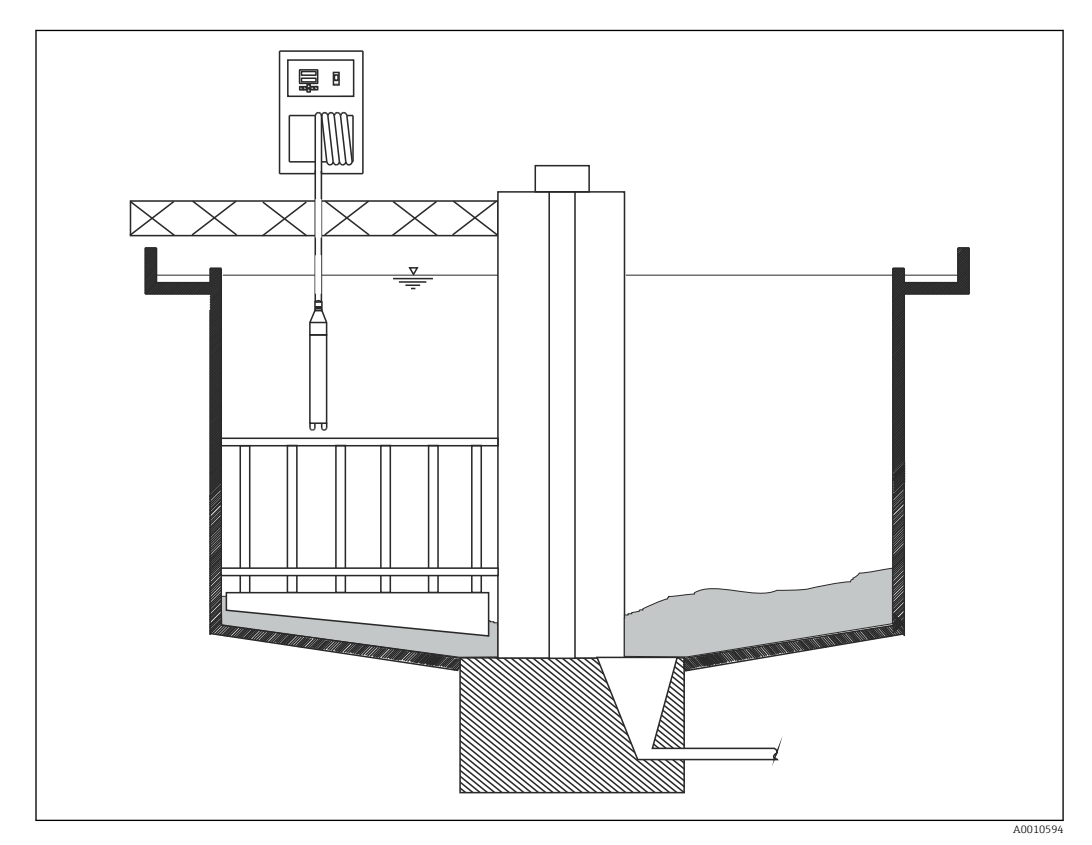

🖻 5 🛛 Feste Räumerbrücke

### 5.2 Messgerät montieren

### **A** VORSICHT

#### Verletzungsgefahr

Aufgrund des Gerätegewichts kann es zu Quetschungen oder anderen Verletzungen kommen.

• Montieren Sie zu zweit und verwenden Sie das geeignete Montagewerkzeug.

#### 5.2.1 Wandmontage

Das Gerät wird mit Wandlaschen für die Wandmontage geliefert.

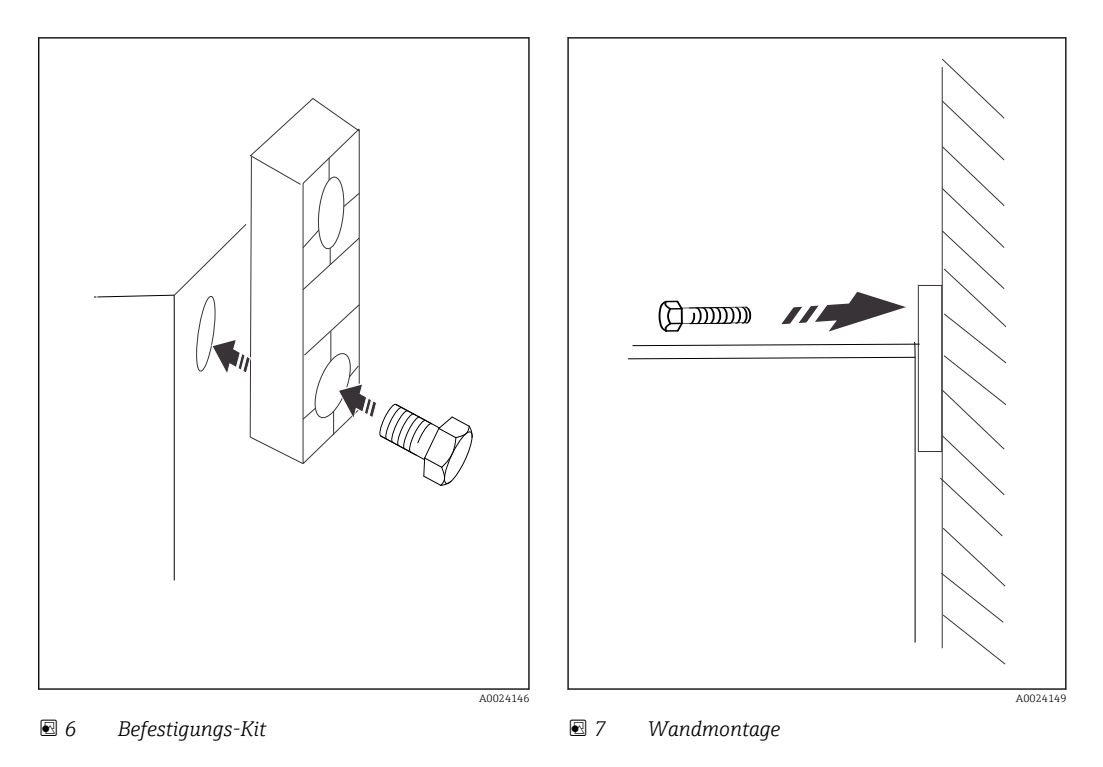

1. Schrauben Sie die vier Halterungen an das Gerät an. → 🖻 6, 🖺 13

3. Schrauben Sie das Gerät mit den Halterungen an die Wand.

#### 5.2.2 Brücken- und Beckenrandmontage

Für die Montage an der Brücke oder am Beckenrand können Sie eine Geländerhalterung mit Wetterschutzdach anbringen. Siehe dazu auch Kapitel "Zubehör":

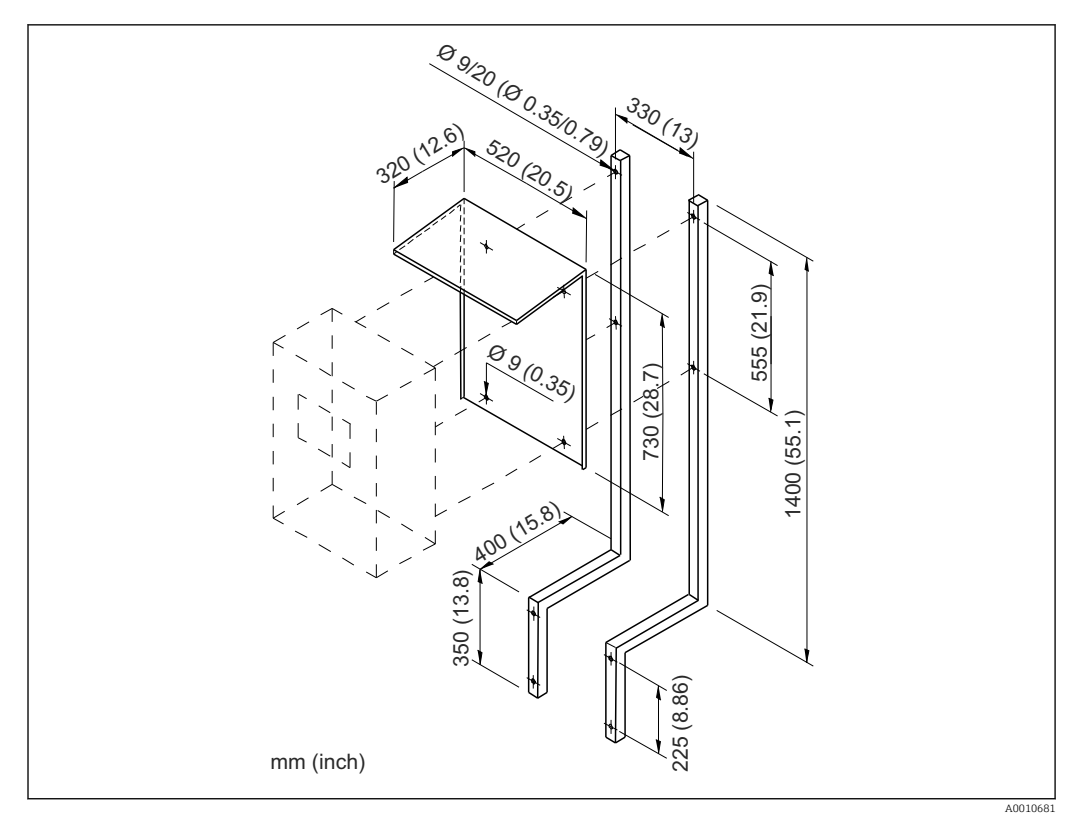

🗟 8 Geländehalterung mit Abmessungen

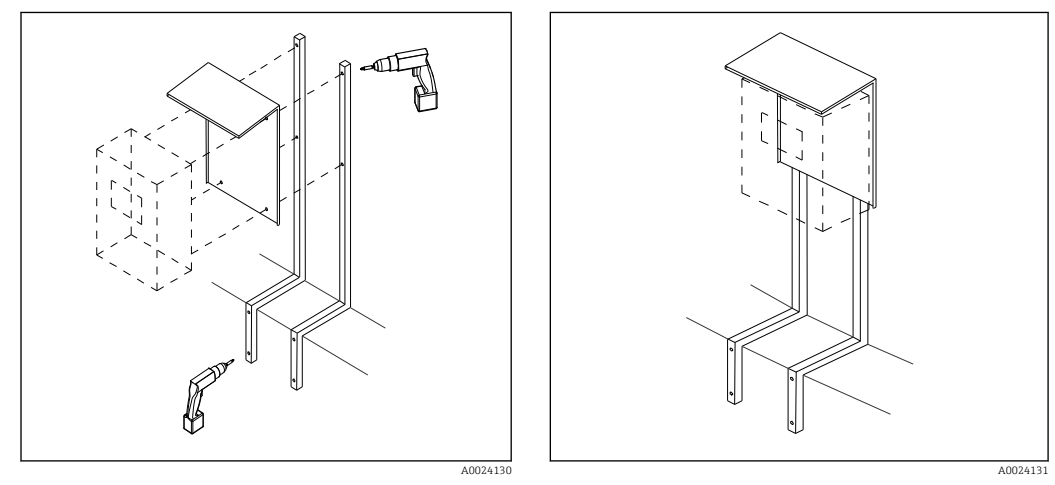

Ø Montage der Geländerhalterung

■ 10 Geländerhalterung mit Wetterschutzdach

### 5.3 Einbaukontrolle

- Kontrollieren Sie nach der Montage alle Anschlüsse auf festen Sitz und Dichtheit.
- Kontrollieren Sie, ob alle Kabel frei von Beschädigungen und elektromagnetischen Störeinflüssen verlegt sind.

### 6 Elektrischer Anschluss

### **WARNUNG**

#### Gerät unter Spannung

Unsachgemäßer Anschluss kann zu Verletzungen oder Tod führen

- Der elektrische Anschluss darf nur von einer Elektrofachkraft durchgeführt werden.
- ► Die Elektrofachkraft muss diese Betriebsanleitung gelesen und verstanden haben und muss die Anweisungen dieser Anleitung befolgen.
- Stellen Sie vor Beginn der Anschlussarbeiten sicher, dass an keinem Kabel Spannung anliegt.

### 6.1 Spezielle Anschlusshinweise

- Bauseitig ist eine Absicherung mit max. 10 A vorzusehen. Beachten Sie die lokalen Installationsvorschriften.
- Die Trennvorrichtung muss ein Schalter oder Leistungsschalter sein und muss von Ihnen als Trennvorrichtung für das Gerät gekennzeichnet werden.
- Die Schutzleiterverbindung ist zuerst herzustellen. Bei Unterbrechung des Schutzleiters können Gefahren auftreten.

### 6.2 Klemmenbelegung

### HINWEIS

#### Gerät unter Spannung

Falsche Netzspannungt kann zur Schädigung des Gerätes führen.

- Stellen Sie vor dem Anschließen des Gerätes sicher, dass die Netzspannung mit dem angegebenen Wert auf dem Typenschild übereinstimmt!
- In der N\u00e4he des Ger\u00e4ts muss eine eindeutig gekennzeichnete Netztrennvorrichtung installiert sein.
- Sichern Sie den Messumformer bauseits entsprechend ab.

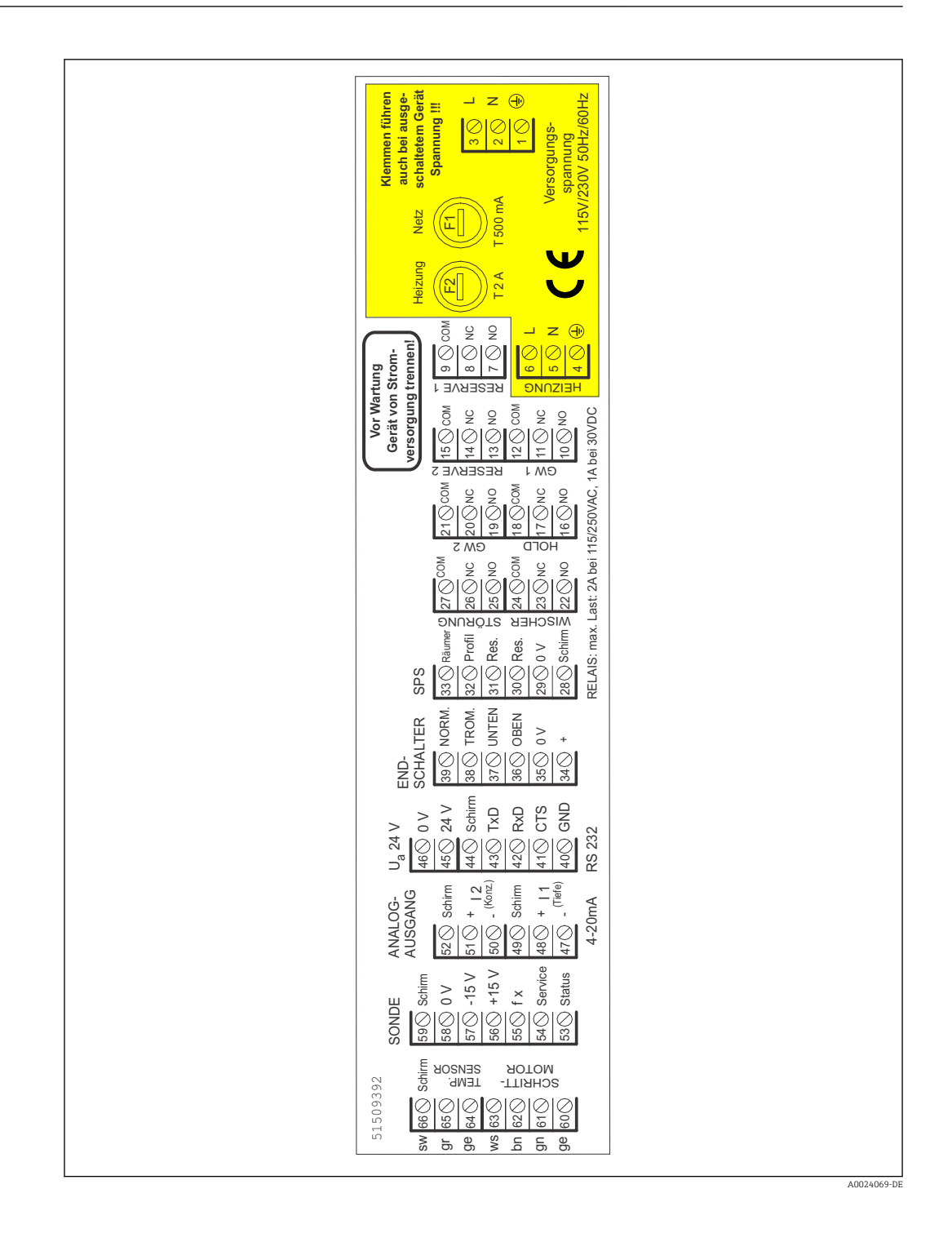

### 6.3 Interne Hardwareverdrahtung

#### Übersicht Geräteverdrahtung

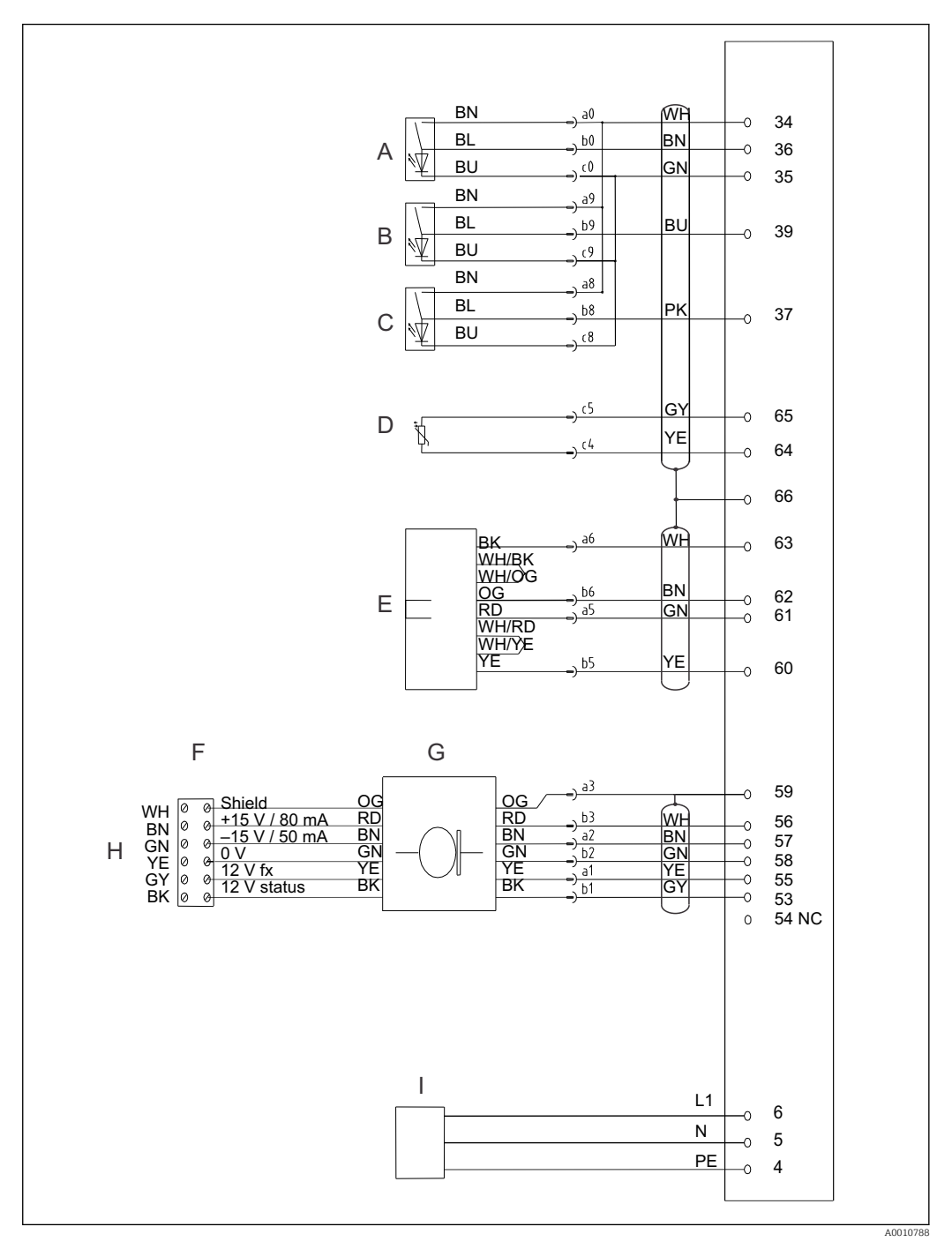

🖻 11 Interne Hardwareverdrahtung

- A Endschalter links (Sensor OBEN)
- B Normierschalter (Mitte)
- C Endschalter rechts (Sensor UNTEN)
- D Temperaturfühler
- E Schrittmotor

- F Klemme in Trommel
- G Schleifring
- H Sensor
- I Heizung

| 6.4 | Ein- | und | Ausgä | inge |
|-----|------|-----|-------|------|
|-----|------|-----|-------|------|

| Funktion                           | Bezeichnung | Klemme |
|------------------------------------|-------------|--------|
| Netz                               | L           | 3      |
|                                    | N           | 2      |
|                                    | PE          | 1      |
| Grenzwert 1                        | СОМ         | 12     |
|                                    | NC          | 11     |
|                                    | NO          | 10     |
| Grenzwert 2                        | СОМ         | 21     |
|                                    | NC          | 20     |
|                                    | NO          | 19     |
| HOLD                               | СОМ         | 18     |
|                                    | NC          | 17     |
|                                    | NO          | 16     |
| Wischer / Reinigung                | СОМ         | 24     |
|                                    | NC          | 23     |
|                                    | NO          | 22     |
| Störung                            | СОМ         | 27     |
|                                    | NC          | 26     |
|                                    | NO          | 25     |
| SPS                                | Räumer      | 33     |
|                                    | Profil      | 32     |
|                                    | Res.        | 31     |
|                                    | Res.        | 30     |
|                                    | 0 V         | 29     |
|                                    | Schirm      | 28     |
| RS 232                             | Schirm      | 44     |
|                                    | TxD         | 43     |
|                                    | RxD         | 42     |
|                                    | CTS         | 41     |
|                                    | GND         | 40     |
| U 24 V                             | 0 V         | 46     |
|                                    | 24 V        | 45     |
| Analogausgang 2                    | Schirm      | 52     |
| 0/4 20 mA                          | +           | 51     |
|                                    | -           | 50     |
| Analogausgang 1                    | Schirm      | 49     |
| 0/4 20 mA                          | +           | 48     |
|                                    | -           | 47     |
| Reserve 1 / Sensor in Räumposition | СОМ         | 9      |
|                                    | NC          | 8      |
|                                    | NO          | 7      |
|                                    |             |        |

| Funktion  | Bezeichnung | Klemme |
|-----------|-------------|--------|
| Reserve 2 | СОМ         | 15     |
|           | NC          | 14     |
|           | NO          | 13     |

#### 6.4.1 Steuerungseingänge (+24 V)

Zur Ansteuerung des Eingangs "Räumer" (Klemme 33) wird Ua (+24 V, Klemme 45) verwendet. Dafür muss Klemme 46 (0V) mit Klemme 29 (0V) verbunden sein!

Über die Steuerungseingänge haben Sie die Möglichkeit folgende Funktionen über eine externe SPS zu steuern:

- Anfahren der Räumposition: Anlegen von 24 V an Klemme 33
- Ausführen eines Profillaufs: Anlegen von 24 V an Klemme 32

#### Räumerfunktion

Das Gerät befindet sich im Messbetrieb. Der Sensor ist in Räumposition.

Legen Sie an den Eingang Räumer (Klemme 33) eine Spannung von 24 V an.

Die beiden Analogausgänge werden eingefroren und der Sensor fährt mit maximaler Geschwindigkeit in die im Menü "PARAMETRIEREN" eingegebene "Räumposition".

Der Sensor bleibt so lange in der Räumposition, bis die im Menü unter "Räumdauer" eingegebene Zeit abgelaufen ist. Danach fährt er wieder auf seine Messposition zurück und beginnt automatisch mit dem Messbetrieb.

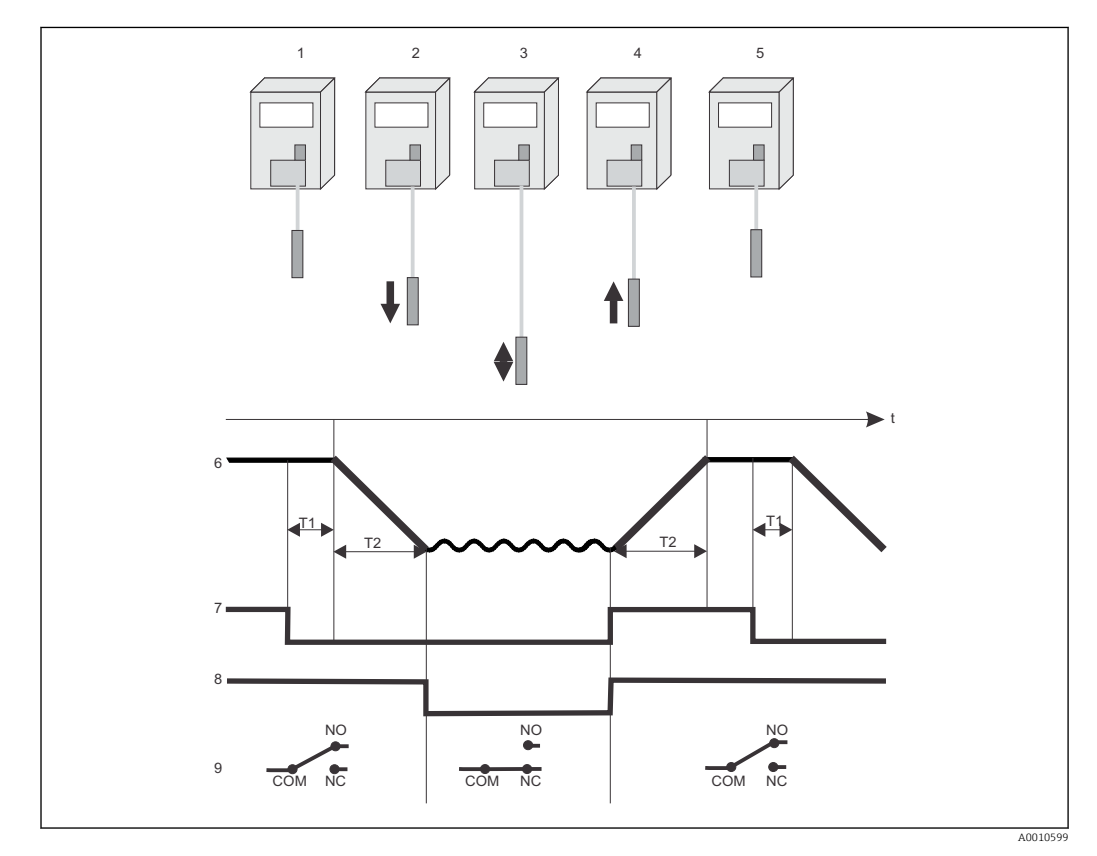

🗟 12 Räumerpassage

1 Räumerposition

Räumerposition

- 2 Schnelles Abwärtsfahren zur alten Messposition
- 3 Messen

5

- Schnelles Aufwärtsfahren in die Räumposition 4
- 7 Ansteuerung für Räumer, 24 V externer Kontakt Relais "Hold"
- 8
- 9 Zustand des Schaltkontakts Hold
- Τ1 Räumdauer
- Laufzeit des Sensors auf- und abwärts Τ2

6 Sensorposition

#### Profillauf

- Zur Ansteuerung des Eingangs "Profil" (Klemme 32) kann Ua (+24V, Klemme 45) verwendet werden. Dafür muss Klemme 46 (OV) mit Klemme 29 (OV) verbunden sein!
- Die Geschwindigkeit des Profillaufs können Sie im Bereich von 3 mm/s bis 100 mm/s im Menü Parametrieren einstellen.

Auslöser: 24V-Impuls (≥ 200 ms) am Eingang Profil

Der Sensor nimmt einmalig ein Feststoffgehaltsprofil von der Oberfläche (höchster kalibrierter Wegpunkt) bis zum Beckengrund (tiefster kalibrierter Wegpunkt) auf:

- Rasches Anfahren des höchsten Punkts.
- Profilaufnahme mit einstellbarer Geschwindigkeit: Tiefe auf Stromausgang 1 und Feststoffgehalt auf Stromausgang 2.
- Rasches Einnehmen der vorherigen Messposition wie vor Beginn des Profillaufs.

#### Beispiel für ein 4 Meter Becken

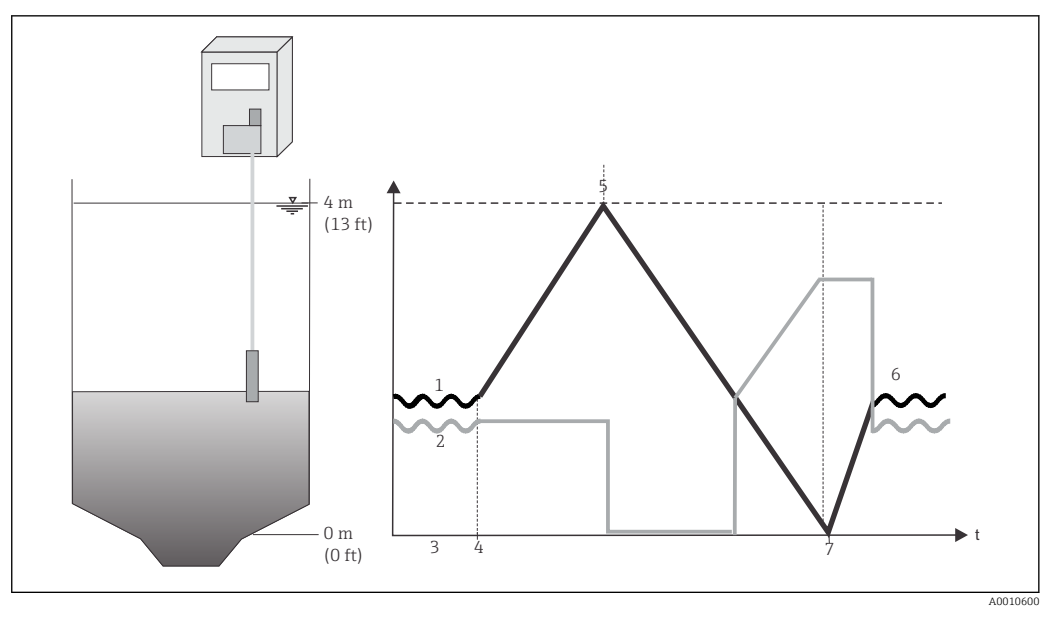

- 13 Profillauf
- 1 Sensorposition
- 2 Stromausgang Feststoff, möglicher Verlauf
- 3 Messung
- 4 Start Profillauf
- Oberster Endpunkt, Start Profillauf 5
- 6 Wiederaufnahme der Messung
- Unterster Endpunkt, Ende Profillauf

### 6.4.2 Signalausgänge (Schaltkontakte)

Die folgende Tabelle stellt den Schaltzustand der jeweiligen Schaltkontakte dar:

Bedingung erfüllt heißt:

- GW 1: Sensorposition über- oder unterschreitet Grenzwert 1
- GW 2: Sensorposition über- oder unterschreitet Grenzwert 2
- Störung: Fehler aufgetreten
- Hold: Messung eingefroren
- Wischer: Reinigung ist aktiv

|         | Bedingung erfüllt        | Bedingung nicht erfüllt  | Gerät abgeschaltet |
|---------|--------------------------|--------------------------|--------------------|
| GW 1    | A: 10 -12<br>R: 11-12    | A: 11 - 12<br>R: 10 - 12 | 11 - 12            |
| GW 2    | A: 19 -21<br>R: 20 - 21  | A: 20 - 21<br>R: 19 - 21 | 20 - 21            |
| Störung | A: 25 - 27<br>R: 26 - 27 | A: 26 - 27<br>R: 25 - 27 | 26 - 27            |
| Hold    | A: 16 -18                | A: 17 - 18               | 17 - 18            |
| Wischer | A: 22 - 24               | A: 23 - 24               | 23 - 24            |

A = Schließer (Arbeitsstrom)

R = Öffner (Ruhestrom)

Gerät abgeschaltet = Kontakte geschlossen im spannungslosen Zustand

Schaltkontakte Hold und Wischer nur Arbeitsstrom (Schließer)

#### 6.4.3 Analogausgänge

| Ausgang                                               | Stromwert    |
|-------------------------------------------------------|--------------|
| Stromausgang I-1: (Klemmen 47 49)<br>= Tiefe          | 0 /4 mA20 mA |
| Stromausgang I-2: (Klemmen 50 52)<br>= Sensorposition | 0 /4 mA20 mA |

📔 Bürde: Max. 500 Ω

### 6.5 Schutzart sicherstellen

Am ausgelieferten Gerät dürfen nur die in dieser Anleitung beschriebenen mechanischen und elektrischen Anschlüsse vorgenommen werden, die für die benötigte, bestimmungsgemäße Anwendung erforderlich sind.

Achten Sie auf Sorgfalt bei den ausgeführten Arbeiten.

Andernfalls können, z.B. infolge weggelassener Abdeckungen oder loser oder nicht ausreichend befestigter Kabel(enden), einzelne für dieses Produkt zugesagte Schutzarten (Dichtigkeit (IP), elektrische Sicherheit, EMV-Störfestigkeit) nicht mehr garantiert werden.

### 6.6 Anschlusskontrolle

#### HINWEIS

#### Anschlussfehler

Der Hersteller übernimmt keine Haftung für Fehler infolge der Nichtbeachtung dieser Anleitung.

Nehmen Sie das Gerät nur dann in Betrieb, wenn Sie alle nachfolgenden Fragen mit ja beantworten können.

#### Gerätezustand und -spezifikationen

- Sind Messumformer oder Kabel äußerlich unbeschädigt?
- Stimmen Netzspannung und Typenschildangabe überein

#### **Elektrischer Anschluss**

- Stimmt die Versorgungsspannung mit den Angaben auf dem Typenschild überein?
- Sind die Stromausgänge geschirmt angeschlossen?
- Sind die montierten Kabel vom Zug entlastet?
   Führen Sie Versorgungs- und Signalleitungen über die gesamte Wegstrecke getrennt.
   Optimal sind getrennte Kabelkanäle.
- Ist die Kabeltypenführung einwandfrei getrennt?
- Ist die Kabelführung ohne Schleifen und Überkreuzungen?
- Sind Hilfsenergie- und Signalleitungen korrekt nach Anschlussplan angeschlossen?
- Sind alle Schraubklemmen angezogen?
- Sind alle Kabeleinführungen montiert, fest angezogen und dicht?
- Ist der Messumformer mit einer Sicherung abgesichert?
- Ist eine Netztrennvorrichtung vorhanden?

# 7 Bedienungsmöglichkeiten

# 7.1 Übersicht der Bedienmöglichkeiten

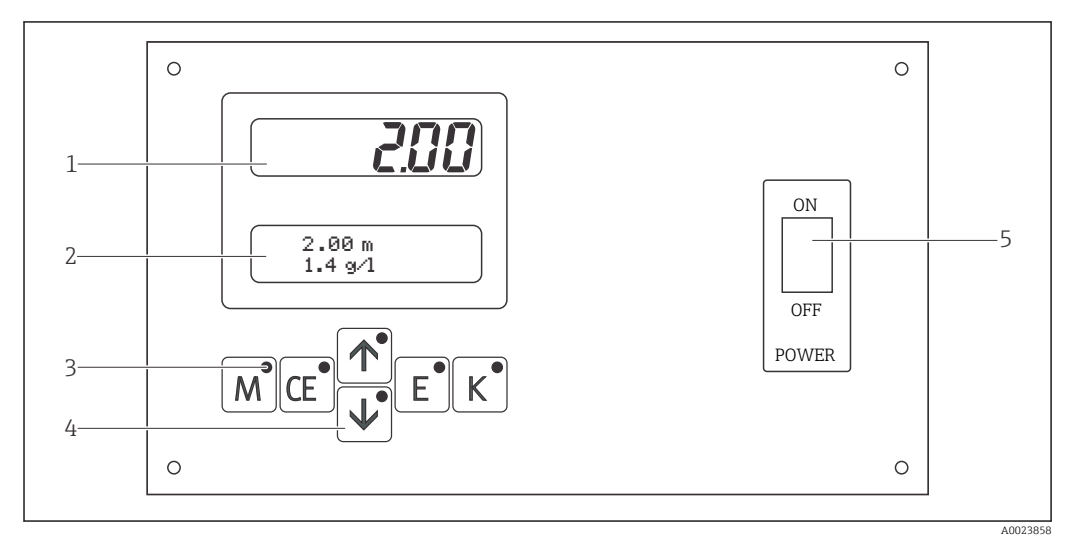

🗷 14 Anzeige- und Bedienelement

- 1 LED-Anzeige (Tiefe)
- 2 LCD-Anzeige (Tiefe+Feststoffgehalt)
- 3 Kontroll-LEDs
- 4 Bedientasten
- 5 Netzschalter für Messumformer

# 7.2 Aufbau und Navigation des Bedienmenüs

### 7.2.1 Zugriff auf Bedienmenü via Vor-Ort-Anzeige

| Taste | Funktion                                                                                                    | Funktion der Kontroll-LED            |
|-------|----------------------------------------------------------------------------------------------------|--------------------------------------|
| M     | <ul><li>Menü "Auto Messen"</li><li>zurück ins Hauptmenü aus allen Untermenüs</li></ul>                         | Grenzwert 1 überschritten            |
| CE    | Rückwärts im Untermenü (horizontal) siehe Anhang.                                                              | Grenzwert 2 überschritten            |
|       | <ul><li>Rückwärts im Hauptmenü (vertikal)</li><li>Wert erhöhen</li></ul>                                       | Messbereich Feststoff überschritten  |
|       | <ul><li>Vorwärts im Hauptmenü (vertikal)</li><li>Wert verringern</li></ul>                                     | Messbereich Feststoff unterschritten |
| E     | <ul> <li>Menüpunkt wählen</li> <li>Wert übernehmen, vorwärts im Untermenü (horizontal)<sup>1)</sup></li> </ul> | Fehlermeldung ist abzurufen          |
| К     | <ul> <li>Auswahl im Untermenü</li> <li>Auswahl Vorzeichen +/-</li> </ul>                                       | Reinigungsintervall läuft            |

 $^{1)}$ Bei gleichzeitigem Drücken der <br/>  $\fbox$  und der Taste  $\textcircled$  kann bei einigen Menüs die zweite Nachkommastelle verändert werden.

### 7.2.2 Menüfunktionen

Das Hauptmenü rufen Sie auf, indem Sie die Taste 🖃 gedrückt halten, bis auf dem Display "MESSEN" angezeigt wird. Die Hauptmenüpunkte und die Informationen dazu entnehmen Sie bitte der folgenden Tabelle.

| Menüpunkt             | Info                                                                                                    |
|-----------------------|----------------------------------------------------------------------------------------------------|
| MESSEN                | Erfassen, Auswerten und Anzeige:<br>Messwert Tiefe<br>Messwert Feststoffgehalt<br>Analogausgang Tiefe<br>Analogausgang Feststoffgehalt<br>Frequenz Sensorsignal                                                                        |
| PARAMETRIEREN         | Einstellen der Vorgabewerte für:<br>Messbereich-Ende<br>Trennzone<br>Grenzwerte<br>Dämpfung<br>Pausenzeit<br>Rückhubfunktion<br>Räumerfunktion<br>Messintervall und Messdauer bei der periodischen Messung<br>Reinigung<br>Normierlauf |
| KALIBRIEREN FESTSTOFF | Anzahl der Messpunkte festlegen<br>Gemessene Sensorfrequenz übernehmen                                                                                                    |
| KALIBRIEREN TIEFE     | Messrichtung und Null- und Endpunkt des Messwegs festlegen                                                                                                    |
| ZUORDNEN              | Feststoffgehaltswerte zu den Sensorfrequenzen der Kalibrierung Feststoff<br>zuordnen                                                                                                    |
| FREQUENZ              | Sensorfrequenzen der Kalibrierung Feststoff aufrufen und manuell ändern                                                                                                    |
| KONFIGURIEREN         | Grundeinstellungen:<br>Sensortyp<br>Maßeinheit<br>Korrekturfaktor<br>Messart<br>Geschwindigkeit Profilmessung<br>Hysterese Trennzone<br>Analogausgang<br>Grenzwerte<br>Störmeldung                                                     |
| SPRACHAUSWAHL         | Auswahl der Menüsprache                                                                                                    |
| FEHLER LESEN          | Anzeige von Fehlermeldungen                                                                                                    |
| HAND                  | Manuelles Auf- und Abwärtsfahren des Sensors                                                                                                    |

#### 7.2.3 Navigation

#### Navigation im Hauptmenü

- 1. Drücken Sie auf M.
- 2. Gehen Sie in das gewünschte Hauptmenü.
- 3. Bestätigen Sie mit der Taste 🖻.
  - └→ Sie gelangen in ein Untermenü, wo Sie verschiedene Werte anzeigen lassen können.

#### Code-Nummer

Um in das Untermenü gelangen zu können, müssen Sie einen Code eingeben.

- 1. Stellen Sie durch Drücken der Taste 🕂 den Code "**91**" ein, um in das Untermenü zu gelangen.
- 2. Bestätigen Sie mit der Taste 🖻.
  - └ Sie gelangen in das Untermenü.

Bei Eingabe eines falschen Codes wird das Untermenü verlassen.

#### Navigation im Untermenü

| Vorwärts:             | Ē  |
|-----------------------|----|
| Rückwärts:            | CE |
| Eingabe von Werten:   |    |
|                       |    |
| Zurück zum Hauptmenü: | M  |

### 8 Inbetriebnahme

### 8.1 Installations- und Funktionskontrolle

#### **WARNUNG**

#### Falscher Anschluss, falsche Versorgungsspannung

Sicherheitsrisiken für Personal und Fehlfunktionen des Gerätes

- ► Kontrollieren Sie, dass alle Anschlüsse korrekt ausgeführt sind.
- Stellen Sie sicher, dass die Netzspannung mit der auf dem Typenschild angegebenen Spannung übereinstimmt!

### 8.2 Erstinbetriebnahme

Die Inbetriebnahme ist notwendig um die Näherungsschalter einzustellen und die Tiefe bzw. den Feststoff zu kalibrieren. Ohne diese Einstellungen können Sie keine definierten Messwerte erwarten.

### 8.2.1 Sprachauswahl

- 1. Gehen Sie in das Hauptmenü "SPRACHAUSWAHL"
- 2. Selektieren Sie zu der gewünschten Sprache.
- 3. Bestätigen Sie anschließend mit der Taste 🖻.

#### 8.2.2 Sensor vorbereiten für die Messung

Der Sensor ist aus versandtechnischen Gründen fertig verkabelt im Gerätegehäuse platziert. Im Folgenden erfahren Sie, wie die Abdeckplatte des CUC101 entfernt und der Sensor in den Prozess gebracht wird.

#### **A** VORSICHT

#### Verletzungsgefahr

Achten Sie bei der Montage darauf, eventuelle Verletzungen oder Schäden am Gerät zu vermeiden.

► Verwenden Sie das mitgelieferte Werkeuzeug und arbeiten Sie zu zweit.

#### Entfernen der Transportsicherung

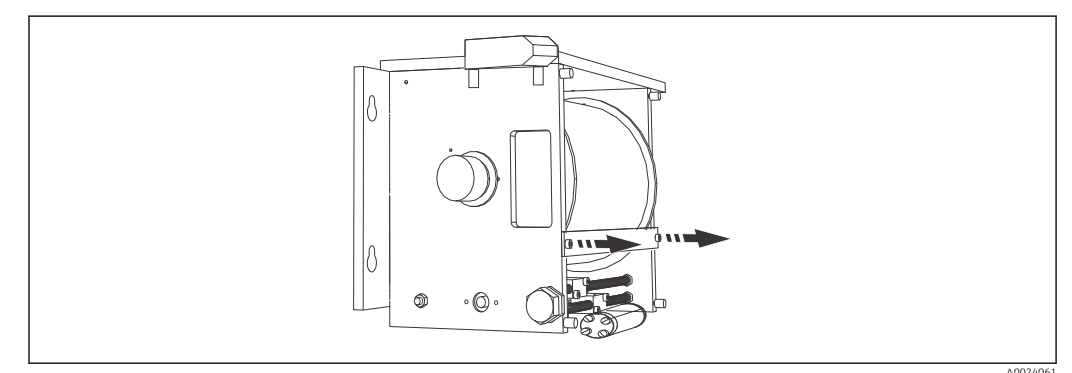

#### I5 Transportsicherung

Gehen Sie zur Montage des Sensors folgendermaßen vor:

▶ Entfernen Sie die Transportsicherungen an der Kabeltrommel.→ 🖻 15, 🖺 28

#### Demontage Wickeleinheit

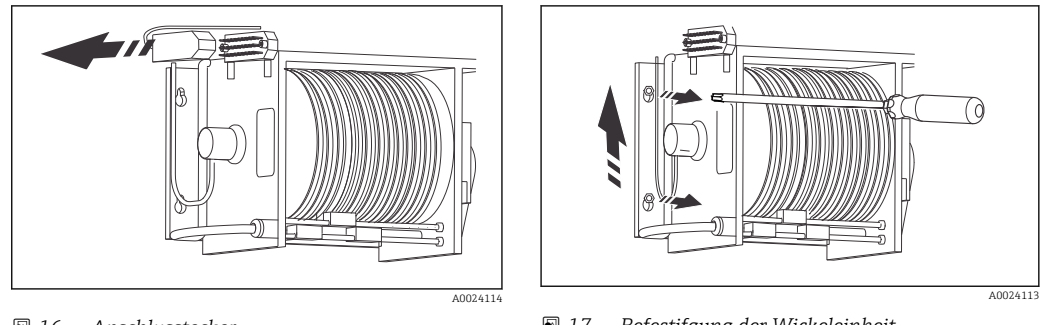

I6 Anschlusstecker

🖻 17 Befestifgung der Wickeleinheit

1. Entnehmen Sie den Sensor aus dem Gehäuse.

- 2. Lösen Sie den Stecker an der Wickeleinheit.→ 🖻 16, 🖺 29
- 4. Heben Sie die Wickeleinheit an und hängen Sie sie aus.
- 5. Stellen Sie die Einheit auf eine saubere Oberfläche ab.
  - └ Durch das Entfernen der Wickeleinheit ist der Zugang zur Sensordurchführung am Gehäuseboden nicht mehr blockiert.

#### Sensordurchführung

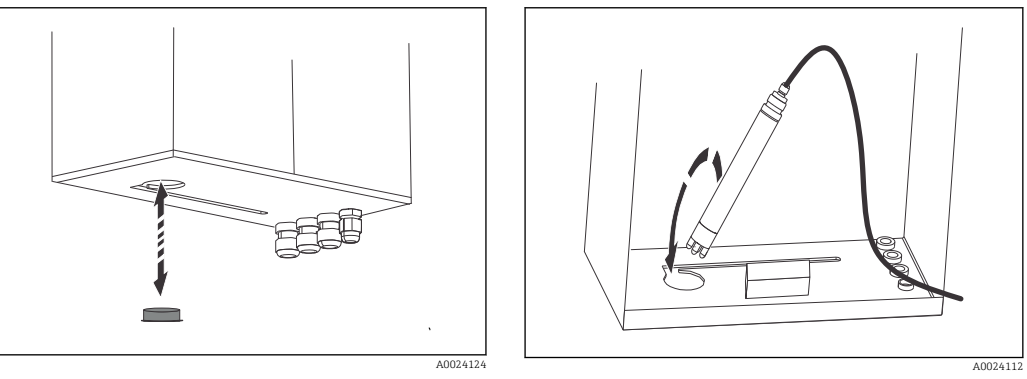

I8 Sensordeckel

🖻 19 Sensordurchführung

- 3. Halten Sie den Sensor fest solange bis die Wickeleinheit wieder fest montiert ist.
- 4. Verschließen Sie die Sensordurchführung wieder mit dem Deckel.
- 5. Hängen Sie die Wickeleinheit wieder ein.
- 6. Ziehen Sie die Schrauben der Wickeleinheit wieder an.
- 7. Stecken Sie den Stecker an der Wickeleinheit wieder ein.
- Montieren Sie die mitgelieferte Abdeckplatte erst nach der Tiefen- und Feststoffkalibrierung.

#### Sensorschutz

Für den Einsatz des Sensors im Schwimmschlamm ist ein Sensorschutz mit 90 °-Schräghalterung erhältlich. Für die Montage ist kein Werkzeug notwendig.

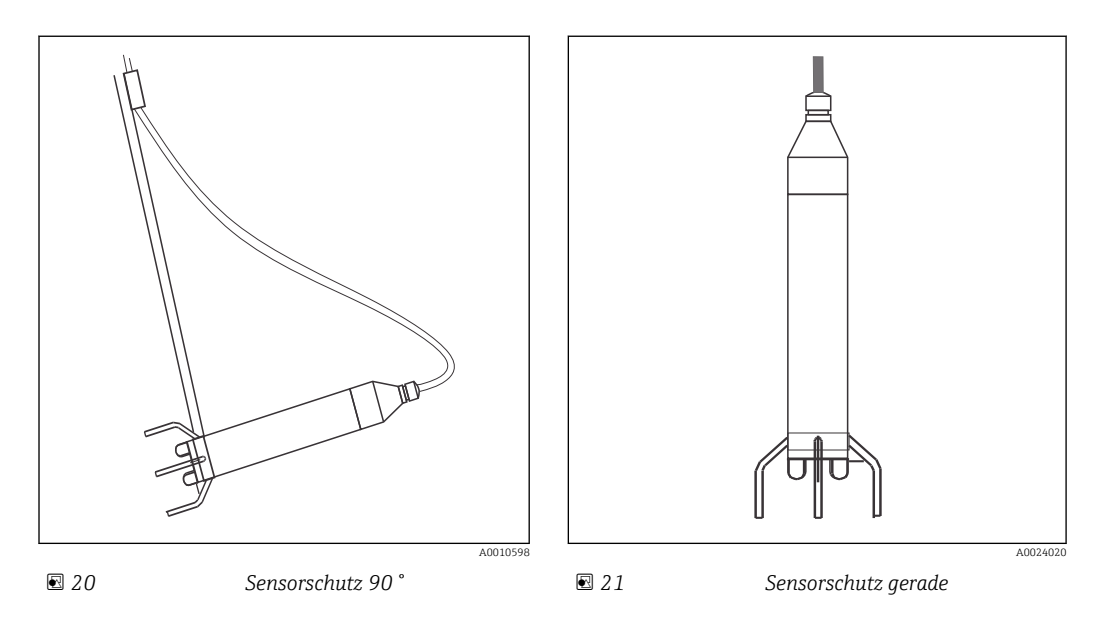

#### 8.2.3 Einstellen der Näherungsschalter

Machen Sie sich vor dem ersten Einschalten mit der Bedienung des Messumformers vertraut.

Lesen Sie besonders die Kapitel "Sicherheitshinweise" und "Bedienung".

Führen Sie bei der Inbetriebnahme erst nach Abarbeitung des Menüs "Konfigurieren" eine Tiefenkalibrierung durch.

#### HINWEIS

#### Schutz vor Beschädigungen.

Die Näherungsschalter dienen nur der Sicherheit. Der eigentliche Messbetrieb erfolgt innerhalb des kalibrierten Messbereichs.

► Stellen Sie die Näherungsschalter vor dem Betrieb ein.

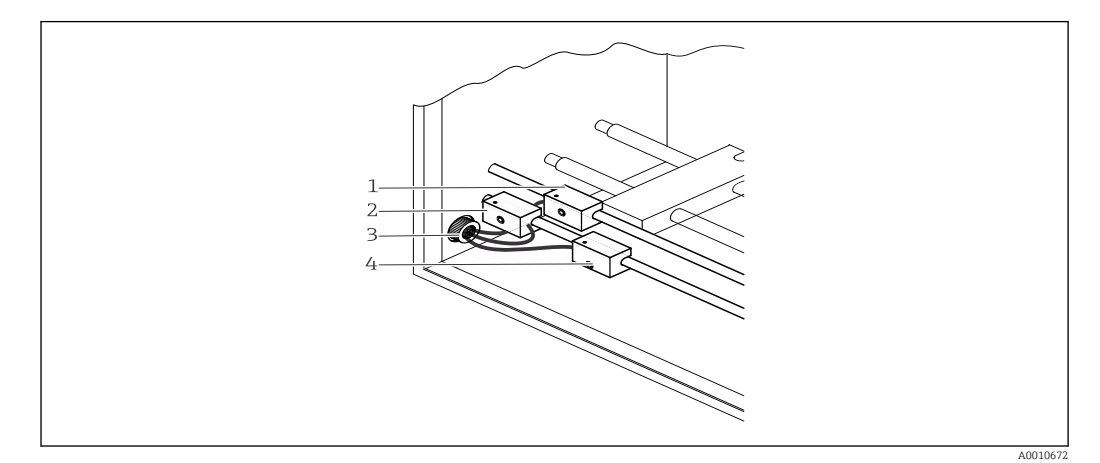

🖻 22 Näherungsschalter

- 1 Normierschalter
- 2 Näherungsschalter für obere Begrenzung
- 3 Kabelverschraubung
- 4 Näherungsschalter für untere Begrenzung

#### Einstellen des unteren Näherungsschalters

Dieser Näherungschalter ist notwendig, um ein evtl. überfahren des unteren Endpunktes zu verhindern.

- 1. Schalten Sie den Messumformer aus, warten Sie einige Sekunden.
- 2. Drücken Sie die Tasten M und F gleichzeitig und schalten Sie das Gerät ein.
   Der Normierlauf wird dadurch verhindert.
- 3. Gehen Sie in das Menü "HAND" und bestätigen Sie es mit der Taste 🗉.
- 4. Fahren Sie den Sensor mit der Pfeiltaste 🕂 zum Grund des Beckens. Fahren Sie die Position vorsichtig an.
  - Beobachten Sie den Zug des Sensorkabels. Gibt der Zug nach, befindet sich der Sensor am Grund.
- 5. Fahren Sie den Sensor ca. 6 -10 cm nach oben.

#### Unterer Näherungsschalter justieren

- 2. Bewegen Sie ihn langsam von rechts nach links, bis er aktiv ist.
  Die LED leuchtet orange.
- 3. Fixieren Sie den Näherungsschalter an dieser Stelle.
- 4. Zur Überprüfung der genauen Position fahren Sie den Sensor nach oben bis die LED erlischt und danach wieder nach unten bis die LED wieder leuchtet.

#### Einstellen des oberen Näherungsschalters

Dieser Näherungsschalter ist notwendig, um ein evtl. überfahren des oberen Endpunktes zu verhindern.

► Fahren Sie den Sensor mit der Pfeiltaste 🛉 so weit nach oben, bis der gewünschte obere Endpunkt erreicht ist und der Sensor nicht mehr nach oben bewegt werden darf.

#### Oberer Näherungsschalter justieren

- 1. Lösen Sie den Näherungsschalter für die obere Begrenzung (2).
- Bewegen Sie ihn langsam soweit nach rechts, bis er aktiv ist.
   Die LED leuchtet orange.
- 3. Fixieren Sie den Näherungsschalter an dieser Stelle.
- 4. Überprüfen Sie die Position wie beim unteren Näherungsschalter.
- 5. Ziehen Sie die Kabel der Näherungsschalter und die Kabelverschraubung (3) an.
- 6. Drücken Sie M.
  - └ Die Einstellungen der Näherungsschalter sind damit abgeschlossen.

#### 8.2.4 Kalibrierung der Tiefe

#### HINWEIS

#### Das Gerät führt alle 24 Stunden einen Normierlauf durch, wobei es den Normierschalter (1) als Referenzpunkt benutzt.

Wenn die Stellung des Normierschalters (1) verändert wurde, verschiebt sich der gesamte Messbereich. Trotz korrekter Anzeige im Display kann der Sensor tatsächlich an einer völlig anderen Position stehen.

► Verändern Sie nach der Kalibrierung nicht die Stellung des Normierschalters.

#### Normierschalter

- 1. Positionieren Sie den Normierschalter so, dass er sich zwischen dem oberen und den unteren Endschalter befindet.
- 2. Schalten Sie den Messumformer aus, warten Sie einige Sekunden und schalten Sie ihn wieder ein.
  - Das CUC101 führt einen Nomierlauf nach den Werkseinstellungen durch. Es sucht hierbei den Normierschalter als Referenzpunkt.

Das CUC101 fährt danach die Hälfte des kalibrierten Tiefen- Messbereichs an. (Die im Werk kalibrierte Tiefe.)

- 3. Drücken Sie die Taste M.
- Gehen Sie in das Menü "KALIBRIEREN TIEFE" und bestätigen Sie es mit der Taste E.
   └→ Sie gelangen in das Untermenü "Code eingeben".
- 6. Wählen Sie zwischen den Optionen "von d. Oberfläche" oder "vom Grund"

#### Näherungsschalter anfahren

Kalibrierbeispiel für die Messrichtung "vom Grund".

- Fahren Sie den Sensor mit der Pfeiltaste 🗐 langsam zum unteren Endpunkt.
   Die LED des unteren N\u00e4herungsschalter leuchtet auf.
- 2. Fahren Sie den Sesnor ca 6 10 cm nach oben.
- 3. Bestätigen Sie mit der Taste E.
- 4. Fahren Sie den Sensor mit der Pfeiltaste 🕂 langsam nach oben zum gewünschten Endpunkt. Dies entspricht in diesem Beispiel einen Analogausgang von 20 mA.
- 5. Bestätigen Sie mit der Taste E.
  - └ Damit ist die Tiefenkalibrierung abgeschlossen.

#### 8.2.5 Kalibrierung des Feststoffes

Eine Kalibrierung des Feststoffes ist nur für den Profillauf notwendig. Siehe Kapitel Steuerungseingänge $\rightarrow \cong 21$ . Bei allen anderen Anwendungen reichen die Werte der Werkseinstellung.

#### Beispiel für eine 3-Punkte-Kalibrierung

Bereiten Sie drei dunkle Eimer vor:

- Eimer eins mit klarem Wasser.
- Eimer zwei mit Schlamm mittleren Feststoffgehalts.
- Eimer drei mit Schlamm hohen Feststoffgehalts.

1. Bestimmen Sie im Labor den Feststoffgehalt der Schlämme im zweiten und dritten Eimer.

2. Fahren Sie den Sensor aus dem Becken.

#### Anzahl der Messpunkte

Die verschiedenen Feststoffe erhalten nun jeweils einen Messpunkt, die der Sensor erfassen kann.

- 1. Drücken Sie am Messumformer die Taste 🖃.
- 2. Gehen Sie in das Menü "KALIBRIEREN FESTSTOFF".
- 3. Bestätigen Sie mit der Taste 🗉.
  - 🕒 Sie gelangen in das Untermenü "Code eingeben"
- 4. Stellen Sie den Code 91 ein und bestätigen Sie anschließend mit Ē.
  └→ Sie befinden sich nun im Untermenü "Messpunkte".
- 5. Stellen Sie mit der Taste 🕴 die Messpunktanzahl "3", für drei Messproben, ein.
- 6. Bestätigen Sie mit der Taste 🖻.
  - Sie befinden sich jetzt im Untermenü: "1. Messpunkt".

#### Messpunkte ermitteln

- 1. Halten Sie den Sensor in den Eimer mit klarem Wasser. Es dürfen sich keine Luftblasen am Sensor befinden.
  - └ Die Messfrequenz wird angezeigt. Sie liegt z.B. bei ca. 4000 Hz.
- 2. Wenn die Anzeige stabil ist, übernehmen Sie den Wert mit der Taste 🖻.
- 3. Halten Sie den Sensor in den Eimer mit Schlamm mittleren Feststoffgehalts und rühren Sie.
  - └ Die angezeigte Messfrequenz liegt z.B. bei ca. 3000 Hz.
- 4. Wenn die Anzeige stabil ist, übernehmen Sie den Wert mit der Taste 🖻.
- 5. Halten Sie den Sensor in den Eimer mit Schlamm hohen Feststoffgehalts und rühren Sie.
  - ← Die angezeigte Messfrequenz liegt z.B. bei ca. 2000 Hz.
- 6. Wenn die Anzeige stabil ist, übernehmen Sie den Wert mit der Taste 🖻.

#### Messpunkte zuordnen

Die ermittelten Messpunkte müssen nun den Laborwerten zugeordnet werden.

- 1. Drücken Sie die Taste
- 2. Gehen Sie in das Menü "ZUORDNEN".
- 3. Bestätigen Sie mit der Taste E.
  - 🕒 Sie gelangen in das Untermenü "Code eingeben".
- 4. Stellen Sie den Code 91 ein und bestätigen Sie anschließend mit Ē.
   └→ Sie befinden sich nun im Untermenü "1. Messpunkt".

#### Eingabe der Laborwerte

- 1. Geben Sie den Feststoffgehalt 0,00 g/l ein (entspricht Klarwasser).
- 2. Bestätigen Sie mit der Taste E.
   Ler Wert springt auf den 2. Messpunkt.
- 3. Geben Sie den Laborwert für den Schlamm mit mittlerem Feststoffgehalt ein, z. B. 3,5 g/l.
- 4. Bestätigen Sie mit der Taste E.
  - └ Der Wert springt auf den 3. Messpunkt.
- 5. Geben Sie den Laborwert für den Schlamm mit hohem Feststoffgehalt ein, z. B. 6,3 g/l.
- 6. Bestätigen Sie mit der Taste 🗉.

#### 7. Drücken Sie M.

└ Damit ist die Feststoff-Kalibrierung abgeschlossen.

#### 8.2.6 Montage der Abdeckplatte

Zum Abschluss der Erstinbetriebnahme wird die mitgelieferte Abdeckplatte montiert.

😭 Zur Montage der Abdeckplatte benötigen Sie kein Werkzeug.

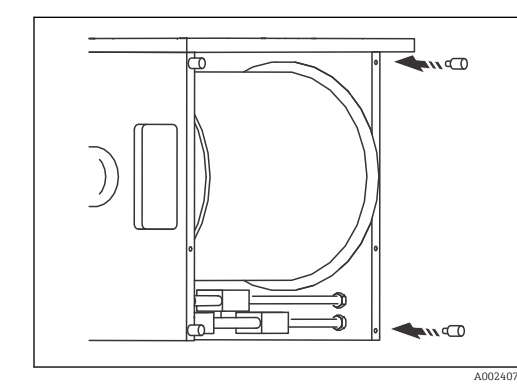

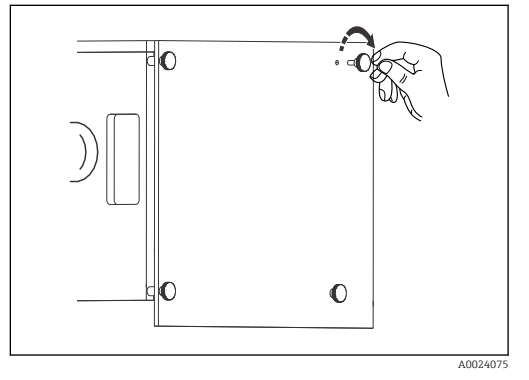

#### 23 Abstandshalter

☑ 24 Abdeckplatte

Gehen Sie folgendermaßen vor:

- 1. Öffnen Sie die Schutztür des Gehäuses.
- 3. Befestigen Sie die Abdeckplatte mit den Rändelschrauben.  $\rightarrow \blacksquare 24$ ,  $\blacksquare 34$

# 9 Betrieb

### 9.1 Menüübersicht

### 9.1.1 Hauptmenü "SPRACHAUSWAHL"

|   | MESSEN                |
|---|-----------------------|
|   | PARAMETRIEREN         |
|   | KALIBRIEREN FESTSTOFF |
|   | KALIBRIEREN TIEFE     |
|   | ZURORDNEN             |
|   | FREQUENZ              |
|   | KONFIGURIEREN         |
|   | SPACHAUSWAHL          |
|   | FEHLER LESEN          |
|   | HAND                  |
| _ |                       |

Zur Wahl stehen folgende Sprachen:

- Deutsch
- Englisch
- Français
- Svenska
- Italiano
- Espanol
- Polski

| MESSEN                | Messwerte |
|-----------------------|-----------|
| PARAMETRIEREN         | Frequenz  |
| KALIBRIEREN FESTSTOFF |           |
| KALIBRIEREN TIEFE     |           |
| ZURORDNEN             |           |
| FREQUENZ              |           |
| KONFIGURIEREN         |           |
| SPACHAUSWAHL          |           |
| FEHLER LESEN          |           |
| HAND                  |           |

#### 9.1.2 Hauptmenü "Messen"

Folgende Werte werden im Hauptmenü "MESSEN" ermittelt, bzw erfasst:

- Das Sensorsignal
- Die Sensorposition
- Der Analogausgänge

#### LED-Anzeige und LCD-Anzeige

Bei der ersten Messung erscheinen nach dem Einschalten zwei Anzeigen. Die Obere ist eine LED Anzeige zur besseren Sicht aus der Entfernung und die untere ist eine LCD Anzeige, die zusätzliche Informationen enthält.

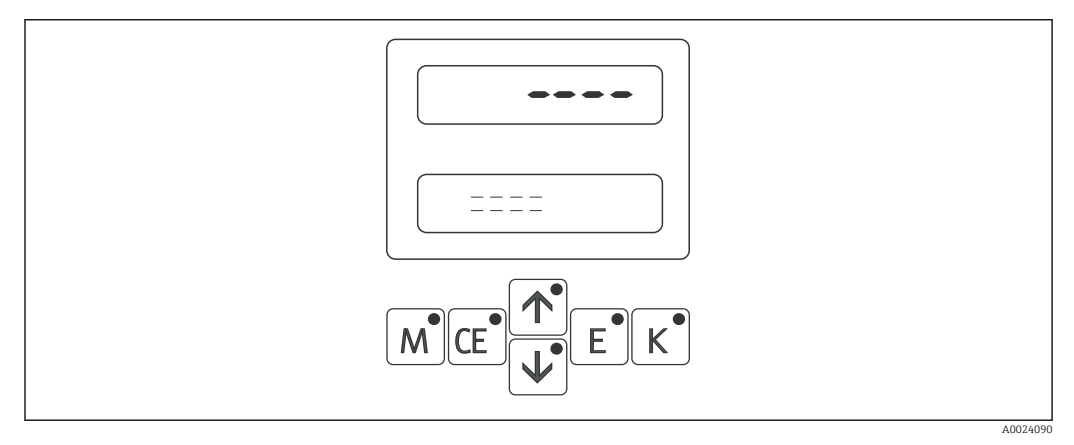

🖻 25 LED- und LCD Anzeige

Diese Anzeigen erscheinen ebenfalls, wenn eine Fehlersituation nach vorherigem normalen Betrieb aufgetreten ist. In diesem Fall leuchtet auch die LED der Taste E. Gehen Sie ins Hauptmenü "FEHLER LESEN", um die Fehlermeldungen auszulesen.

Sie können während des Messbetriebs zwischen den Untermenüs "Messwert", "Analogausgang" und "Messfrequenz" mit der Taste 🗉 umschalten.

| Funktionen     | Einstellmöglichkeiten                                          | Info                                                                                                    |
|----------------|----------------------------------------------------------------|----------------------------------------------------------------------------------------------------|
| Messwerte      | g/l, %, ppm, mg/l, TEF, NTU, FNU<br>m, ft (je nach Sensorwahl) | Anzeige der Tiefe und des Feststoffge-<br>halts. Einheit je nach gewähltem Sen-<br>sortyp im Menü "KONFIGURIEREN". |
| Analogausgänge | Aktueller Stromausgang                                         | Anzeige der beiden Analogausgänge/<br>Stromwerte, die der gemessenen Tiefe<br>und dem Feststoffgehalt entsprechen. |
| Frequenz       | Hz<br>m, ft                                                    | Anzeige der Tiefe und der Frequenz<br>(Rohsignal für den Feststoffgehalt).                                         |

#### 9.1.3 Hauptmenü "KONFIGURIEREN"

Bei der Konfiguration definieren Sie Standardwerte, mit denen die Variablen im Menü "PARAMETRIEREN" gefüllt werden.

Arbeiten Sie bei der Erstinbetriebnahme zuerst das Menü "KONFIGURIEREN" komplett ab. Einige Einstellungen, die Sie in diesem Menü vornehmen können, beeinflussen die Vorgaben im Menü "PARAMETRIEREN".

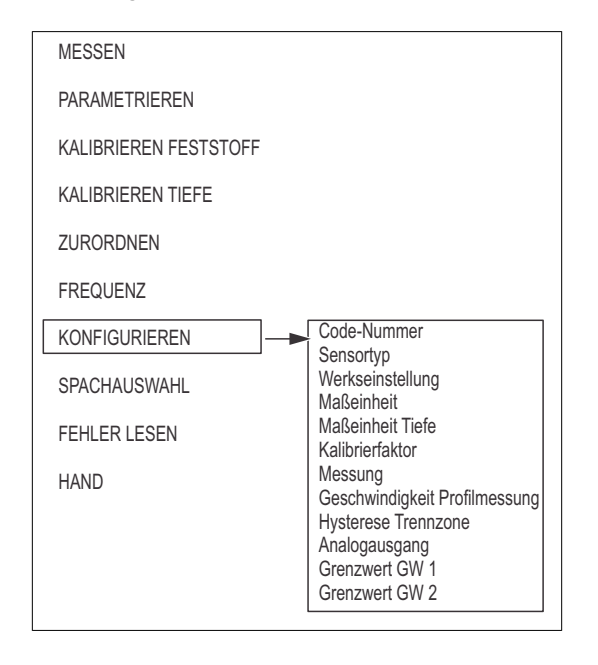

#### Werkseinstellungen der Sensortypen

CUS65-A/SAM

|          | KalPunkt | Frequenz (Hz) | Zuordnen g/l |
|----------|----------|---------------|--------------|
| Π        | 1        | 4250          | 0.0          |
| Â        | 2        | 2650          | 5.0          |
|          | 3        | 2150          | 10.0         |
|          | 4        | 1000          | 15.0         |
|          |          |               |              |
| R-A      |          |               |              |
| A0024733 |          |               |              |

CUS65-C / SAV

|          | KalPunkt | Frequenz (Hz) | Zuordnen % | Zuordnen g/l |
|----------|----------|---------------|------------|--------------|
| Π        | 1        | 6500          | 0.000      | 0.00         |
| A        | 2        | 6000          | 1.00       | 10.0         |
|          | 3        | 5750          | 2.00       | 20.0         |
|          | 4        | 5470          | 3.00       | 30.0         |
|          | 5        | 5150          | 4.00       | 40.0         |
|          | 6        | 4900          | 5.00       | 50.0         |
| A0024734 |          |               |            |              |

CUS65-D / SSN

|          | KalPunkt | Frequenz<br>(Hz) | Zuordnen<br>TEF / FNU | Zuordnen<br>mg/l | Zuordnen<br>ppm | Zuordnen<br>NTU |
|----------|----------|------------------|-----------------------|------------------|-----------------|-----------------|
| n        | 1        | 6600             | 0.500                 | 0.250            | 0.250           | 0.500           |
| L L      | 2        | 5920             | 5.00                  | 2.50             | 2.50            | 5.00            |
|          | 3        | 5320             | 20.00                 | 10.0             | 10.0            | 20.00           |
|          | 4        | 4920             | 50.00                 | 25.0             | 25.0            | 50.00           |
|          | 5        | 4620             | 100                   | 50.0             | 50.0            | 100             |
| H        | 6        | 4320             | 200                   | 100              | 100             | 200             |
| S        | 7        | 4020             | 400                   | 200              | 200             | 400             |
| A0024735 | 8        | 3600             | 1000                  | 500              | 500             | 1000            |

Das Messystem CUC101 ist standardmäßig mit dem Sensor CUS65-A / SAM bestückt. Bei Sonderausführungen müssen Sie die Einstellungen des Sensortyps entsprechend ändern.

└→Das Gerät verwendet, nach Bestätigung durch gleichzeitiges Drücken der beiden Pfeiltasten, automatisch die passende Kennlinie.

| Funktionen       | Einstellmöglichkeiten                | Info                                                                                                    |
|------------------|--------------------------------------|----------------------------------------------------------------------------------------------------|
| Werkseinstellung | ja<br>nein                           | Hier können alle Einstellungen auf die<br>Werkseinstellungen zurückgesetzt<br>(Reset) werden. Die Tiefenkalibrierung<br>bleibt erhalten.                                                                                                    |
| Maßeinheit       | g/l, %, ppm, mg/l, TEF<br><b>g/l</b> | <ul> <li>Hier können Sie die Maßeinheit für die<br/>Feststoffkonzentration festlegen. Je<br/>nach gewähltem Sensortyp stehen<br/>unterschiedliche Einheiten zur Verfü-<br/>gung.</li> <li>CUS65-A: g/l</li> <li>CUS65-C: %, g/l</li> <li>CUS65-D: TEF, mg/l, ppm, NTU, FNU</li> </ul>                                                                                                    |
| Maßeinheit Tiefe | m, ft<br>m                           | Hier können Sie die Tiefe der Trennzone einstellen.                                                                                                    |
| Kalibrierfaktor  | -25 +25%<br>+0%                      | Linearer Anpassungsfaktor der Kali-<br>brierkurve bei geringen Schwankungen<br>der Abwasserzusammensetzung. Wird<br>bei Auswahl der Werkseinstellung auto-<br>matisch auf "0" gesetzt.<br>Geben Sie mit Hilfe der Pfeiltasten den<br>gewünschten Kalibrierfaktor<br>> 0 % oder < 0 %<br>mg/<br>8.0<br>4.0<br>4.0<br>8.00<br>4.0<br>2.0<br>1.0<br>8.00<br>4.0<br>2.0<br>1.0<br>8.00<br>4.0<br>2.0<br>1.0<br>8.00<br>4.0<br>2.0<br>1.0<br>4.0<br>8.00<br>4.0<br>2.0<br>1.0<br>4.0<br>8.00<br>4.0<br>2.0<br>1.0<br>4.0<br>8.00<br>4.0<br>2.0<br>1.0<br>4.0<br>8.00<br>4.0<br>4.0<br>4.0<br>5.0<br>8.00<br>4.0<br>5.0<br>5.0<br>7.0<br>7.0<br>7.0<br>7.0<br>7.0<br>7.0<br>7.0<br>7.0<br>7.0<br>7 |
|                  |                                      | B Kalibrierfaktor < 0 %                                                                                                    |

| Funktionen                    | Einstellmöglichkeiten                               | Info                                                                                                    |
|-------------------------------|-----------------------------------------------------|----------------------------------------------------------------------------------------------------|
| Messung                       | kontinuierlich, periodisch<br><b>kontinuierlich</b> | <ul> <li>Kontinuierlich: Der Sensor misst ohne<br/>Unterbrechung, die Trennzonensuche<br/>findet kontinuierlich statt.</li> <li>Periodisch: Die Dauer der Trennzo-<br/>nensuche und die Abstände zwischen<br/>zwei Suchläufen werden über das<br/>Menü Parametrieren gesteuert.</li> </ul> |
| Geschwindigkeit Profilmessung | 3 100 mm/s<br>20 mm/s                               | Fahrgeschwindigkeit in mm/s des Sen-<br>sors beim Profillauf.                                                                                                    |
| Hysterese Trennzone           | 5 30 %<br><b>20 %</b>                               | Stellen Sie hier die Änderung der<br>Schlammkonzentration ein, ab der das<br>CUC101 einen neuen Suchlauf für die<br>Trennzone durchführt bzw. den aktuel-<br>len Suchlauf stoppt.                                                                                                    |
| Analogausgang                 | 0 20 mA<br><b>4 20 mA</b>                           | Auswahl des Strombereichs, auf den der<br>definierte Tiefen- Messbereich und der<br>Feststoff-Messbereich abgebildet wer-<br>den sollen.                                                                                                    |
| Grenzwert GW 1 und GW 2       | Ruhestrom (Öffner)<br>Arbeitsstrom (Schließer)      | Einstellung des Relais als Arbeits- oder<br>Ruhestromkontakt                                                                                                    |

#### 9.1.4 Hauptmenü "PARAMETRIEREN"

In diesem Hauptmenü definieren Sie die Parameter, die dann vom Programm verarbeitet und in den jeweiligen Untermenüs angezeigt werden.

Achten Sie darauf, erst das Kapitel "KONFIGURIEREN" abzuarbeiten, bevor Sie mit den Parametriereinstellungen beginnen.

| MESSEN                |                                              |
|-----------------------|----------------------------------------------|
| PARAMETRIEREN         | Trennzone                                    |
| KALIBRIEREN FESTSTOFF | Grenzwert GW 1<br>Grenzwert GW 2<br>Dämpfung |
| KALIBRIEREN TIEFE     | Pause                                        |
| ZURORDNEN             | Rückhub<br>Räumer-Vorrang<br>Räumposition    |
| FREQUENZ              | Räumdauer                                    |
| KONFIGURIEREN         | Messintervall<br>Messdauer<br>Reinigung      |
| SPACHAUSWAHL          | Reinigungsintervall                          |
| FEHLER LESEN          | Reinigungsdauer<br>Normierlauf-Intervall     |
| HAND                  |                                              |

| Funktionen                                                      | Einstellmöglichkeiten                              | Info                                                                                                    |
|-----------------------------------------------------------------|----------------------------------------------------|----------------------------------------------------------------------------------------------------|
| MB-Ende                                                         | Abhängig vom Sensortyp:<br>0,10 20 g/l<br>20,0 g/l | Skalierung Analogsausgang auf Endwert<br>20 mA. Abhängig von der gewählten<br>Messeinheit.                                                                                                    |
| Trennzone (Sollwert der<br>Schlammdichte)                       | 0,10 20 g/l<br>1,0 g/l                             | Stellen Sie die gewünschte Schlamm-<br>dichte ein, die der Sensor suchen soll.                                                                                                    |
| Grenzwert GW 1 0 10,0 m<br>und GW 2 GW 1: 0,50 m<br>GW 2: 2,0 m |                                                    | Geben Sie die Grenzwerte für die Sen-<br>sorposition ein, bei deren Über- bzw.<br>Unterschreitung die Grenzwertrelais<br>(Arbeitsstrom zu Ruhestrom) schalten<br>(Schalthysterese 2% vom Grenzwert).<br><b>Die Grenzwerte lassen sich nur im</b><br><b>Breich der Tiefenkalibrierung einstel-<br/>len.</b>                                                                                                    |
| Dämpfung                                                        | 0 600 s<br><b>30 s</b>                             | Die Dämpfung gibt die Länge der Zeit (in<br>Sekunden) an, über die das Sensorsignal<br>arithmetisch ermittelt wird. Das Sensor-<br>signal wird alle 0,5 s gemessen. Die ein-<br>gestellte Dämpfung gilt für die Messung<br>und für die Kalibrierung des Sensors. Sie<br>beeinflusst die Fahrgeschwindigkeit und<br>das Rohsignal (Frequenz) des Sensors.                                                                                                    |
| Pause                                                           | 0 360 s<br><b>30 s</b>                             | <ul> <li>Pausenzeit zwischen zwei Suchläufen<br/>der Trennzone:</li> <li>Wenn der Sensor eine Trennzone<br/>gefunden hat, verweilt er in dieser<br/>Position für die eingestellte Pausen-<br/>zeit. Danach startet die Suche erneut.<br/>Die genaue Sensorposition hängt<br/>davon ab, ob der Rückhub aktiviert ist.</li> <li>Bei aktiviertem Rückhub wird der<br/>Sensor um 4 cm angehoben, und ver-<br/>weilt dort für die gewählte Pausen-<br/>zeit. Bei deaktiviertem Rückhub<br/>verweilt er direkt an der Trennzone.</li> </ul> |

| Funktionen            | Einstellmöglichkeiten     | Info                                                                                                    |
|-----------------------|---------------------------|----------------------------------------------------------------------------------------------------|
| Rückhub               | ja/nein<br><b>ja</b>      | Legt fest, ob der Sensor um 4 cm ange-<br>hoben wird, wenn er eine Trennzone<br>gefunden hat. Das Anheben des Sensors<br>hilft Verschmutzungen zu vermeiden.                                                                                                    |
| Räumer-Vorrang        | ja/nein<br><b>ja</b>      | <ul> <li>Verhalten des Sensors bei Ansteuerung des Eingangs "Räumer".</li> <li>ja: Bei Ansteuerung des Eingangs fährt der Sensor in allen Betriebsarten (Automatik- und Handbetrieb) in die eingestellte Räumposition.</li> <li>nein: Bei Ansteuerung des Eingangs fährt der Sensor nur im Automatikbetrieb in die eingestellte Räumposition.</li> </ul>                                                                           |
| Räumposition          | 0 14 m<br><b>1,30 m</b>   | Legt die Position fest, die der Sensor für<br>die Dauer des Räumdurchlaufs einneh-<br>men soll. Die Messung und der Analog-<br>ausgang werden während des<br>Räumvorgangs eingefroren.<br>Der Sensor verlässt kurzfristig seine<br>gefundene Trennzone und befindet sich<br>in der eingestellen Position. Der Räumer<br>kann nun die Stelle ungehindert passie-<br>ren.                                                            |
| Räumdauer             | 1 720 s<br><b>5 s</b>     | Legt die Dauer fest, für die der Sensor in<br>der Räumposition bleiben soll, nachdem<br>das Signal am Eingang "Räumer" abgefal-<br>len ist.<br>Der Sensor fährt erst nach der angege-<br>benen Räumdauer zur früheren Messpo-<br>sition zurück.                                                                                                    |
| Messintervall         | 5 60 min<br><b>30 min</b> | Wenn Sie im Menü Konfigurieren die<br>periodische Messung gewählt haben,<br>legen Sie hier die Zeit zwischen zwei<br>Messungen fest.                                                                                                    |
| Messdauer             | 1 15 min<br><b>1 min</b>  | Wenn Sie im Menü Konfigurieren die<br>periodische Messung gewählt haben,<br>legen Sie hier die Dauer der Messung<br>fest.                                                                                                    |
| Reinigung             | intern/sync.<br>sync.     | <ul> <li>Bei einem Reinigungslauf wird der<br/>Sensor in die Räumposition gefahren<br/>und dort mit Wasser gereinigt<br/>(Option).</li> <li>Während des Reinigungsvorgangs<br/>wird die Messung unterbrochen und<br/>die Werte eingefroren.</li> <li>Sync.: Die Reinigung wird immer syn-<br/>chron mit dem Räumvorgang ausge-<br/>löst.</li> <li>Intern: Der Reinigungsvorgang wird<br/>zeitlich vom CUC101 gesteuert.</li> </ul> |
| Reinigungsintervall   | 0 720 min<br><b>0 min</b> | Nur bei Reinigung intern. Hier legen Sie<br>die Zeit zwischen zwei Reinigungen fest.                                                                                                    |
| Reinigungsdauer       | 1 600 s<br>1 s            | Legt die Dauer eines Reinigungsvor-<br>gangs fest.                                                                                                    |
| Normierlauf-Intervall | 0 168 h<br><b>24 h</b>    | Legt fest, nach welcher Zeit die Aus-<br>gangsposition des Sensors entsprechend<br>der Stellung des Normierschalters auto-<br>matisch neu abgeglichen wird. 0 = kein<br>Normierlauf.                                                                                                    |

| MESSEN                |                        |
|-----------------------|------------------------|
| PARAMETRIEREN         |                        |
| KALIBRIEREN FESTSTOFF | Code-Nummer            |
| KALIBRIEREN TIEFE     | Wert der Messpunkte 2n |
| ZURORDNEN             |                        |
| FREQUENZ              |                        |
| KONFIGURIEREN         |                        |
| SPACHAUSWAHL          |                        |
| FEHLER LESEN          |                        |
| HAND                  |                        |
|                       |                        |

#### Funktionen Einstellmöglichkeiten Info Anzahl der Messpunkte Anzahl einzelner Sensorsignale eines 2 ... 8 4 Feststoffgehalts, die zum Kalibrieren genutzt werden sollen. Das Gerät ist bei Auslieferung werksseitig mit vier Punkten vorkalibriert. 0 ... 6500 Hz Wert der Messpunkte 2...n Anzeige des aktuell gemessenen Sensor-Z.B. 4250 Hz signals das bei der Kalibrierung des Feststoffs ermittelt wird.

Die ermittelten Frequenz-Werte zu den jeweiligen Messpunkten, werden im Hauptmenü "ZUORDNEN" dem passenden Feststoffgehalt zugeordnet.

# Hauptmenü "KALIBRIEREN FESTSTOFF"

9.1.5

| MESSEN                |             |
|-----------------------|-------------|
| PARAMETRIEREN         |             |
| KALIBRIEREN FESTSTOFF | :           |
| KALIBRIEREN TIEFE     | Code-Nummer |
| ZURORDNEN             | Nullpunkt   |
| FREQUENZ              |             |
| KONFIGURIEREN         |             |
| SPACHAUSWAHL          |             |
| FEHLER LESEN          |             |
| HAND                  |             |

#### 9.1.6 Hauptmenü "KALIBRIEREN TIEFE"

| Funktionen   | Einstellmöglichkeiten              | Info                                                                                                    |
|--------------|------------------------------------|----------------------------------------------------------------------------------------------------|
| Messrichtung | vom Grund<br>von oben<br>vom Grund | Legen Sie die Messrichtung fest.<br>Von oben: Der Wegnullpunkt befindet<br>sich in der Nähe der Beckenoberfläche,<br>der Wegendpunkt darunter (in Richtung<br>Beckengrund). Eine Vergrößerung der<br>Meterwerts ist gleichbedeutend mit<br>einem Absenken des Sensors.<br>Vom Grund: Der Wegnullpunkt befindet<br>sich in der Nähe des Beckengrunds, der<br>Wegendpunkt darüber (in Richtung<br>Beckenoberfläche). Eine Vergrößerung<br>des Meterwerts ist gleichbedeutend mit<br>einem Anheben des Sensors. |
| Nullpunkt    | 0,0 11,4 m<br><b>0,0 m</b>         | Der gewählte Nullpunkt entspricht dem<br>Stromwert 0/4 mA.                                                                                                    |
| Endpunkt     | 0,0 11,4 m<br><b>0,0 m</b>         | Hier geben Sie den Endpunkt des Sen-<br>sors ein. Dieser Wert entspricht dem<br>Analogausgang 20 mA.                                                                                                    |

Nach der Kalibrierung der Tiefe, darf der Normierschalter nicht wieder verstellt werden! Dieser dient als Referenzpunkt für die Schrittzählung des Motors.

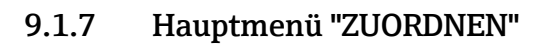

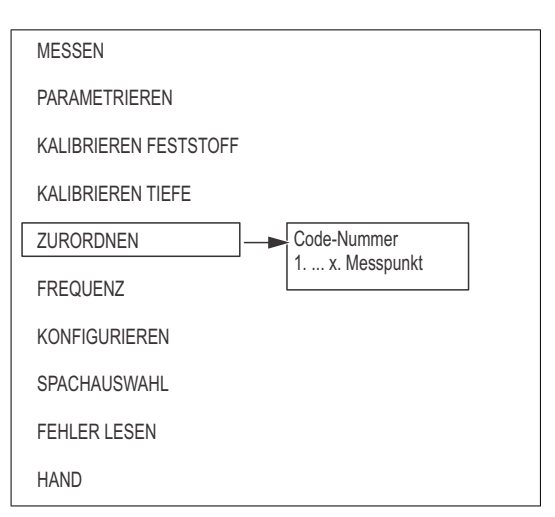

| Funktionen   | Einstellmöglichkeiten           | Info                                                                                                    |
|--------------|---------------------------------|----------------------------------------------------------------------------------------------------|
| 1. Messpunkt | 0,00 200 g/l<br><b>0,00 g/l</b> | Hier Könen Sie nacheinander für alle<br>Messpunkte die Feststoffgehalte einge-<br>ben, die den unter Kalibrieren Feststoff<br>gespeicherten Frequenzen entsprechen. |

#### 9.1.8 Hauptmenü "FREQUENZ"

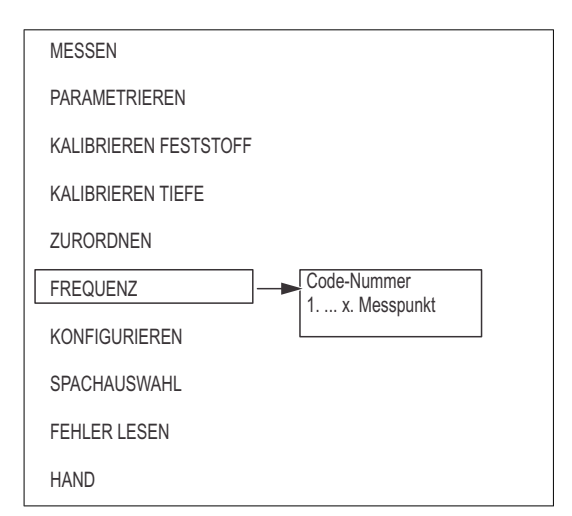

| Funktionen   | Einstellmöglichkeiten           | Info                                                                                                    |
|--------------|---------------------------------|----------------------------------------------------------------------------------------------------|
| 1. Messpunkt | 0 6500 Hz<br>Z.B <b>4250 Hz</b> | Hier können Sie die Werte, die beim<br>Menü "Kalibrieren Feststoff" erfasst wur-<br>den, abfragen und manuell anpassen. |

| MESSEN                       |
|------------------------------|
| PARAMETRIEREN                |
| KALIBRIEREN FESTSTOFF        |
| KALIBRIEREN TIEFE            |
| ZURORDNEN                    |
| FREQUENZ                     |
| KONFIGURIEREN                |
| SPACHAUSWAHL                 |
| FEHLER LESEN Fehlermeldungen |
| HAND                         |

#### 9.1.9 Hauptmenü "FEHLER LESEN"

- Bei diesem Menü handelt es sich um ein "Nur-Lesen-Menü".
  - Die einzelnen Fehlermeldungen, deren Bedeutung und Maßnahmen zur Abhilfe finden Sie im Kapitel "Fehlersuchanleitung" .
  - Der Signalausgang wird erst dann auf "Störung" gesetzt, wenn die Fehlerursache mindestens 30 s plus der zweifachen Dämpfungszeit ununterbrochen ansteht.
  - Der Stromausgang hält während der Dauer des Fehlers den letzten Messwert fest. Grenzwertalarme bleiben unverändert.
  - Das Störungsrelais bleibt aktiv, solange der Fehler vorhanden ist.

| Funktionen                 | Info                                                                                                    |
|----------------------------|----------------------------------------------------------------------------------------------------|
| LED-Anzeige und LC-Anzeige | In diesem Menü können Sie die zugehörigen Fehlermeldungen auslesen. In diesem Fall leuchtet auch die LED der Taste 🗐 Gehen Sie ins Menü "Fehler lesen", um die Fehlermeldungen auszulesen. |
| Fehlermeldungen            | Liste der Fehlermeldungen s. Kapitel "Störungsbehebung"                                                                                                    |

| MESSEN                |  |
|-----------------------|--|
| PARAMETRIEREN         |  |
| KALIBRIEREN FESTSTOFF |  |
| KALIBRIEREN TIEFE     |  |
| ZURORDNEN             |  |
| FREQUENZ              |  |
| KONFIGURIEREN         |  |
| SPACHAUSWAHL          |  |
| FEHLER LESEN          |  |
| HAND                  |  |
|                       |  |

### 9.1.10 Hauptmenü "HAND"

Hier wird die momentane Sensorposition und der dort gemessene Feststoffgehalt angezeigt.

Mit den Pfeiltasten können Sie den Sensor manuell auf- und abwärts bewegen, auch über den Null- und Endpunkt hinaus.

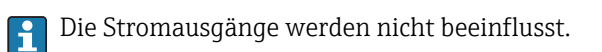

| Funktionen | Einstellmöglichkeiten                     | Info                                                                                               |
|------------|-------------------------------------------|----------------------------------------------------------------------------------------------------|
| LC-Anzeige | m, ft<br>g/l, %, ppm, mg/l, TEF, NTU, FNU | Hier wird die momentane Sensorposi-<br>tion und der dort gemessene Feststoff-<br>gehalt angezeigt. |

# 10 Diagnose und Störungsbehebung

### 10.1 Fehlersuchanleitung

Beginnen Sie die Fehlersuche in jedem Fall mit den nachfolgenden Checklisten, falls nach der Inbetriebnahme oder während des Betriebes Störungen auftreten. Über verschiedene Abfragen werden Sie gezielt zur Fehlerursache und den entsprechenden Behebungsmaßnahmen geführt.

### 10.2 Fehlermeldungen

| Fehlermeldung                         | Fehlerfre-<br>quenz | Mögliche Ursache                                                                         | Tests und / oder Abhilfemaß-<br>nahmen                                                                                     |
|---------------------------------------|---------------------|------------------------------------------------------------------------------------------|----------------------------------------------------------------------------------------------------|
| Kein Sensorsignal                     | 0 Hz                | Messumformer erhält kein Signal<br>vom Sensor, zB. infolge Kabelbruch                    | <ul> <li>Elektrische Verbindung pr üfen</li> <li>Bei Fragen wenden Sie sich an<br/>Ihren Endress+Hauser Service</li> </ul> |
| Sensor verschmutzt                    | 505 Hz              | Messfenster des Sensors ver-<br>schmutzt                                                 | Sensor reinigen                                                                                                    |
| Fehler / Kalibrie-<br>rung überprüfen | -                   | Im Menü KALIBRIEREN FESTSTOFF<br>wurden Messpunkte mit gleichen<br>Frequenzen eingegeben | Eingabe der Frequenzen korrigie-<br>ren                                                                                    |

# 11 Wartung

Das Messsystem ist generell wartungsarm. Zur einwandfreien Funktion müssen Sie jedoch regelmäßig folgende Arbeiten vornehmen:

- Reinigung des Sensors
- Kalibrierung
- Kontrolle von Kabeln und Anschlüssen.

#### HINWEIS

#### Achten Sie bei der Wartung darauf, dass die Messfenster des Sensors nicht beschädigt werden.

- Verwenden Sie bei der Reinigung der Messkanäle keine spitzen oder harten Gegenständen.
- ► Den Sensor darf nur das Personal des Herstellers öffnen, andernfalls erlischt jeglicher Gewährleistungsanspruch.
- ► Beachten Sie bei allen Wartungsarbeiten am Gerät oder dem Sensor mögliche Rückwirkungen auf die Prozesssteuerung bzw. den Prozess selbst.
- Sie dürfen nur die in den folgenden Kapiteln aufgeführten Wartungsmaßnahmen durchführen. Alle anderen Wartungsarbeiten müssen vom Endress+Hauser-Service ausgeführt werden.

### 11.1 Wartungsplan

| Zeitraum    | Tätigkeit                                                               | Hinweis                                                                                                    |
|-------------|-------------------------------------------------------------------------|----------------------------------------------------------------------------------------------------|
| Wöchentlich | Sensor reinigen                                                         | Rückstände mit Spritzwasser entfernen                                                                                                    |
| Monatlich   | <ul><li>Sensor reinigen (Messs-<br/>palt)</li><li>Kalibrieren</li></ul> | <ul> <li>Optische Fenster möglichst mit Ultrafiltrationsreiniger säubern</li> <li>Kalibrierung überprüfen und ggf. neu kalibrieren</li> </ul> |
| Jährlich    | Funktionsprüfung                                                        | <ul><li>Batteriepuffer überprüfen (Lebensdauer ca. 5 Jahre)</li><li>Kontrolle von Kabeln und Anschlüssen</li></ul>                            |

### 11.2 Wartungsarbeiten

### 11.2.1 Reinigung

Die Auswahl des Reinigungsmittels ist abhängig vom Grad und der Art der Verschmutzung. Die häufigsten Verschmutzungen und die geeigneten Reinigungsmittel finden Sie in der folgenden Tabelle.

| Art der Verschmutzung                                                      | Reinigungsmittel                                                                              |
|----------------------------------------------------------------------------|-----------------------------------------------------------------------------------------------|
| Grobe Rückstände                                                           | Tuch                                                                                          |
| Fette und Öle                                                              | Tensidhaltige (alkalische) Mittel oder wasserlösliche organische<br>Lösemittel (z.B. Ethanol) |
| Kalkablagerungen, Metallhydroxidbeläge, schwer lösliche biologische Beläge | ca. 3%ige Salzsäure, Ultrafiltrationsreiniger                                                 |
| Sulfidablagerungen                                                         | Mischung aus 3%iger Salzsäure und Thioharnstoff (handelsüblich),<br>Ultrafiltrationsreiniger  |
| Eiweißbeläge (Proteine)                                                    | Mischung aus 3%iger Salzsäure u. Pepsin (handelsüblich), Ultrafil-<br>trationsreiniger        |
| Leichte biologische Beläge                                                 | Druckwasser, Ultrafiltrationsreiniger                                                         |

#### HINWEIS

#### Keine Lösungsmittel

 Verwenden Sie keine halogenhaltigen organischen Lösemittel und kein Aceton. Diese Lösemittel können Kunststoffteile des Sensors zerstören und stehen außerdem zum Teil im Verdacht, Krebs zu erregen (z.B. Chloroform).

#### 11.2.2 Kontrolle von Kabeln und Anschlüssen

Prüfen Sie Kabel und Anschlüsse nach der folgenden Checkliste:

- Prüfen Sie die Sensorkabel auf Unversehrtheit, insbesondere die der Außenisolation.
- Ziehen Sie die Klemmen im Gerät nach. Pr
  üfen Sie hierbei auch, ob Innenraum und Anschlussklemmen sauber, trocken und frei von Korrosion sind (wenn nein: Dichtungen und Verschraubungen auf Dichtigkeit und Unversehrtheit pr
  üfen).
- Kabelschirme müssen exakt entsprechend des Anschlussplans angeschlossen sein. Bei nicht oder falsch angeschlossenen Schirmen kann die Störsicherheit des Gerätes beeinträchtigt werden.

#### 11.2.3 Sensortausch

#### **A**VORSICHT

#### Die Heizung wird im ausgeschalteten Zustand des Gerätes sehr heiß.

- Bei der Montage der Wickeleinheit kann es zu Verbrennungen kommen.
- Achten Sie darauf, nicht die Heizung zu berühren.

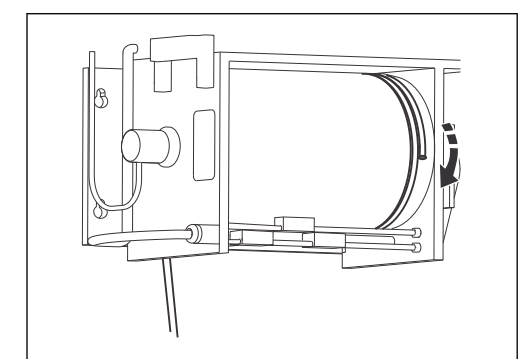

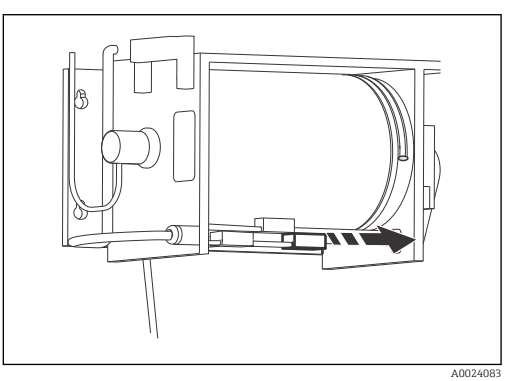

27 Kabelwindung abrollen

E 28 Montage des N\u00e4herungsschalters

#### Sensorausbau

Zum Austauschen des Sensors gehen Sie folgendermaßen vor:

- 1. Gehen Sie in das Menü "HAND".
- 2. Kennzeichnen Sie die Stellung des rechten Endschalters.
- 3. Lösen Sie den rechten Endschalter.  $\rightarrow \mathbb{E}$  28,  $\cong$  50
- - Beim Abwickeln gibt das Kabel nach. Achten Sie auf genügend Zug, sonst kann es zu Verhedderungen auf dem Gewinde führen, die den Motor belasten.
- 6. Bewegen Sie den Sensor langsam weiter.
  - Die Kabelbohrung befindet sich mittig in der Trommel. Auf der linken Seite wird die Montageplatte zurm Sensorkabel sichtbar.
- 7. Schalten Sie den Netzschalter aus.

#### HINWEIS

#### Die Wickeleinheit ist schwer und unhandlich.

Es kann zu Beschädigungen des Gerätezubehörs, wie der Heizung oder Motor führen.

► Arbeiten Sie zu zweit.

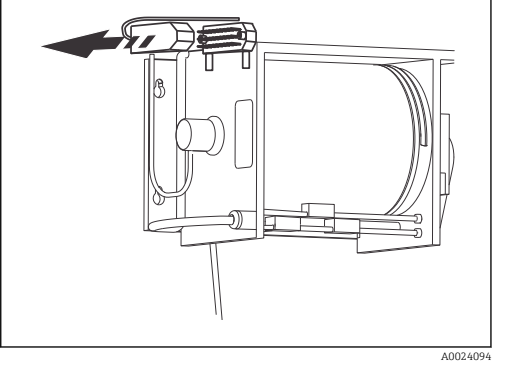

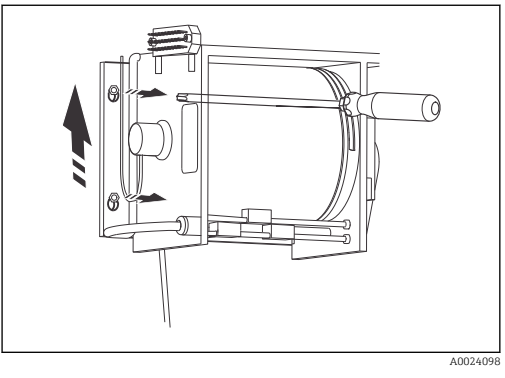

29 Anschlusstecker

■ 30 Halteschrauben

- 1. Lösen Sie den Stecker an der Wickeleinheit.  $\rightarrow \square$  29,  $\square$  51
- 3. Heben Sie die Wickeleinheit heraus.

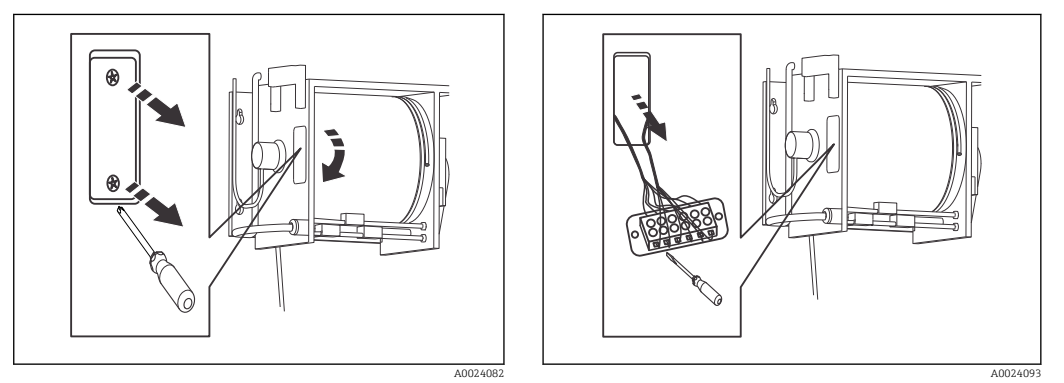

☑ 31 Montageplatte

32 Abklemmen des Sensors

- 3. Ziehen Sie das Kabel durch die Trommel, den Führungsblock und den Gehäuseboden heraus.

#### Sensoreinbau

Der Sensoreinbau erfolgt in umgekehrter Reihenfolge.

- 1. Benutzen Sie einen Zugdraht, um die Kabeldurchführung des neuen Sensorkabels durch die Trommel zu erleichtern.
- 2. Schließen Sie das Sensorkabel entsprechend dem Kapitel "Interne Hardwareverdrahtung" an der Lüsterklemme an. → 🕢 33, 🗎 520der → 🕢 11, 🗎 17
  - └ Der neue Sensor ist eingebaut und kann in Betrieb genommen werden.

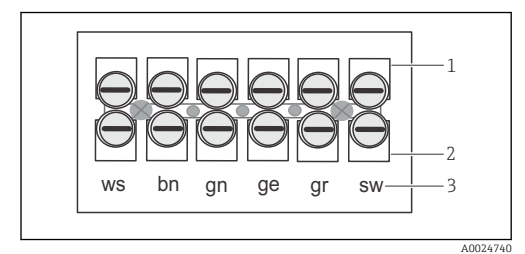

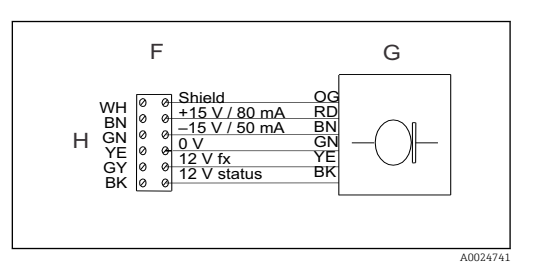

#### 🗷 33 Sensorverdrahtung

- 1 Verdrahtung zum Schleifring
- 2 Verdrahtung Sensor
- 3 Farbkennzeichnung auf Deutsch

Schaltplan des Sensors

- F Klemme in der Trommel
- G Schleifring
- H Sensor

#### Wickeleinheit montieren

- 1. Schrauben Sie die kleine Montageplatte wieder an die Wickeleinheit. → 🗟 31, 🖺 51
- 2. Führen Sie den Sensor durch die Sensordurchführung. → 🖻 19, 🖺 29
- 3. Hängen Sie die Wickeleinheit auf die Halteschrauben.→ 🗷 28, 🖺 50
- 4. Ziehen Sie die Schrauben wieder an.
- 5. Bringen Sie den Stecker an der Wickeleinheit an.  $\rightarrow \square 29$ ,  $\square 51$
- 6. Überprüfen Sie, ob die Positionen der beiden äußeren Näherungsschalter richtig sind. Bei Bedarf nachjustieren.

#### Sensor aufwickeln

- 1. Schalten Sie das Gerät ein.
- 2. Drücken Sie gleichzeitig Mund 🛉 unten. Damit wird verhindert, dass das Gerät sofort einen Normierlauf startet.
- 3. Gehen Sie in das Menü "HAND".
- 4. Wickeln Sie das Sensorkabel auf die Trommel mit der Taste 🕑
  - ▶ Der rechte N\u00e4herungsschalter leuchtet auf, wenn der Sensor die vorkalibrierte H\u00f6he erreicht hat.
- Achten Sie hierbei darauf, dass das Kabel ordentlich geführt ist und Überlappungen auf der Wickeleinheit ausgeschlossen sind.
- Überprüfen Sie die Tiefenkalibrierung.

# 12 Reparatur

### 12.1 Ersatzteile

| Ersatzteil                                                                   | Bestellnummer |
|------------------------------------------------------------------------------|---------------|
| Schrittmotor für Wickeleinheit                                               | 51504688      |
| Schleifringübertrager (nicht-Ex)                                             | 51504549      |
| Schleifringübertrager (Ex)                                                   | 51504694      |
| Kontaktschalter CUC101, Gravur oben                                          | 51504500      |
| Kontaktschalter CUC101, Gravur Mitte Normierlauf                             | 51506131      |
| Kontaktschalter CUC101, Gravur unten                                         | 51506130      |
| Kontaktschalter CUC101, ohne Gravur                                          | 51504550      |
| Kontaktschalter CUC101, Gravur extern                                        | 51508451      |
| Zahnriemen                                                                   | 51504539      |
| Zahnrad groß                                                                 | 51504497      |
| Zahnrad klein                                                                | 51504496      |
| Scherstift, Messing 3 mm                                                     | 51504567      |
| Laschensatz zur Wandbefestigung                                              | 51504560      |
| Eckabdeckungssatz für Außengehäuse                                           | 51504559      |
| Innensechskantschlüssel lang 6 x 350                                         | 51504752      |
| Innensechskantschlüssel kurz 3 mm                                            | 51504634      |
| Messumformer komplett mit Gehäuse                                            | 51503605      |
| Sensor (nicht-Ex) mit Kabel 13 m (43 ft)                                     | 51503601      |
| Sensor (Ex) komplett mit Begrenzungsstufe 7900 ZB, mit<br>Kabel 13 m (43 ft) | 51504698      |
| Heizungsmodul                                                                | 51503606      |
| Wickeleinheit (nicht-Ex) komplett, ohne Sensor                               | 51503604      |
| Wickeleinheit (Ex) komplett, ohne Sensor                                     | 51506725      |
| Sensorschutz, gerade                                                         | 51503875      |
| Sensorschutz, 90° Montage                                                    | 51503783      |
| CPU-Modul ohne Software                                                      | 51513625      |
| Grundbaugruppe, 80-230 VAC                                                   | 51513634      |
| Frontplatte komplett mit Folie und Schalter                                  | 51513627      |

### 12.2 Rücksendung

Eine Reparatur des Gerätes erfolgt prinzipiell vor Ort. Wenden Sie sich an Ihren Endress+Hauser Service.

### 12.3 Entsorgung

In dem Produkt sind elektronische Bauteile verwendet. Deshalb müssen Sie das Produkt als Elektronikschrott entsorgen.

Beachten Sie die lokalen Vorschriften.

# 13 Zubehör

Nachfolgend finden Sie das wichtigste, lieferbare Zubehör zum Ausgabezeitpunkt dieser Dokumentation.

Für Zubehör, das nicht hier aufgeführt ist, wenden Sie sich bitte an Ihren Service oder Ihre Vertriebszentrale.

- Geländerhalterung mit Wetterschutzdach und Befestigungssatz Best.-Nr.: 51503584
- Reinigungsbürste für Kabel Best.-Nr.: 51503585
- Sensorspülvorrichtung Edelstahl VA, DN 200 incl. Magnetventil Best.-Nr.: 51503586
- Sensorspülvorrichtung Kunststoff PP, DN 300 incl. Magnetventil Best.-Nr.: 51503587

# 14 Technische Daten

# 14.1 Eingang

| Messgröße                   | <ul><li>Trübung</li><li>Höhe</li></ul>                                                                       |  |  |
|-----------------------------|----------------------------------------------------------------------------------------------------|--|--|
| Messbereich                 | <ul> <li>Trübung: 0 12 g/l; 0,01 1 %</li> <li>Höhe: 0 11 m (0 36 ft); frei parametrierbar</li> </ul>         |  |  |
| Wellenlänge                 | Infrarot, 880 nm                                                                                             |  |  |
| Signaleingänge              | <ul> <li>Signaleingang 1:</li> <li>Signaleingang 2 (24 V DC):</li> <li>Signaleingang 3 (24 V DC):</li> </ul> |  |  |
|                             | Messeingang Synchronisation, z. B. zum Hochfahren des Sensors bei Räumerdurchgang<br>Profillauf              |  |  |
|                             | 14.2 Ausgang                                                                                                 |  |  |
| Ausgangssignal              | 0/4 20 mA, galvanisch getrennt                                                                               |  |  |
| Schaltausgänge              | <ul> <li>2 Grenzwertgeber</li> <li>1 Störmeldekontakt</li> <li>1 Kontakt Sensorreinigung</li> </ul>          |  |  |
| Bürde                       | max. 500 Ω                                                                                                   |  |  |
| Schaltleistung der Kontakte | 115/230 V AC / 2 A, 30 V DC / 1 A                                                                            |  |  |
| Heizleistung                | 55 VA, thermostatisch geregelt                                                                               |  |  |
|                             | 14.3 Elektrischer Anschluss                                                                                  |  |  |
| Versorgungsspannung         | 230/115 V AC +610%, 50/60 Hz                                                                                 |  |  |
| Leistungsaufnahme           | max. 105 VA (Elektronik + Heizung)                                                                           |  |  |
|                             | 14.4 Leistungsmerkmale                                                                                       |  |  |

Messabweichung

±1 % vom Messwert

| Wiederholbarkeit | 0,5 %                      |  |
|------------------|----------------------------|--|
| Max. Sensorhub   | ±1 % vom Messwert          |  |
|                  | max. 10 cm/s (Handbetrieb) |  |

# 14.5 Umgebung

| Umgebungstemperatur | −20 60 °C (-4 140 °F)                                  |  |  |
|---------------------|--------------------------------------------------------|--|--|
| Schutzart           | <ul><li>Gehäuse: IP 43</li><li>Sensor: IP 68</li></ul> |  |  |

### 14.6 Prozess

| Mediumstemperatur | max. 50 °C (122 °F) |
|-------------------|---------------------|
|                   |                     |
| Mediumsdruck      | max. 6 bar (87 psi) |

### 14.7 Konstruktiver Aufbau

| Bauform, Maße | → 2,  11s. Kapitel "Montage"                                                                                                  |                                                                                                    |  |
|---------------|----------------------------------------------------------------------------------------------------|----------------------------------------------------------------------------------------------------|--|
| Gewicht       | Gesamtgewicht mit Sensor und Wickeleinheit: ca. 30 kg (66 lbs)                                                                |                                                                                                    |  |
| Materialien   | Messumformer:                                                                                                    |                                                                                                    |  |
|               | Gehäuse<br>Frontfenster                                                                                                    | Polyester<br>Polycarbonat                                                                                                    |  |
|               | Sensor:                                                                                                    |                                                                                                    |  |
|               | Sensor<br>Sensorkabel<br>Sensorschutz                                                                                         | Nichtrostender Stahl 1.4571 (AISI 316Ti), Polyoxymethylen<br>Polyurethan ummantelt<br>Nichtrostender Stahl 1.4571 (AISI 316Ti)                                                                |  |
| Wickeleinheit | Kabeltrommel (B x Ø):<br>Kabellänge:<br>Antrieb:<br>Schrittgeschwindigkeit:<br>Signalübertragung:<br>Nachfahrgeschwindigkeit: | 210 x Ø 160 mm (8,27 x Ø 6,3")<br>13 m (43 ft)<br>Schrittmotor mit Schneckenradgetriebe und Zahnriemen<br>200 Schritte pro Umdrehung<br>Schleifringe aus nichtrostendem Stahl<br>max. 10 cm/s |  |

# 15 CUC101 Parameterliste

Datum:

Serien-Nummer:

Sonde, Ser.-Nr:

Software-Version:

| Konfigurieren |                  |            |                 |                                                     |
|---------------|------------------|------------|-----------------|-----------------------------------------------------|
| Sondentyp     | Werkseinstellung | Maßeinheit | Kalibrierfaktor | Messung                                             |
|               | □ ja<br>□ nein   |            |                 | <ul><li>periodisch</li><li>kontinuierlich</li></ul> |

| Geschw. Profilm | Hysterese TZ | Analogausgang         | Grenzwert 1                                      | Grenzwert 2                                      | Fehlerkontakt                                    |
|-----------------|--------------|-----------------------|--------------------------------------------------|--------------------------------------------------|--------------------------------------------------|
| mm/s            | %            | □ 020 mA<br>□ 4 20 mA | <ul><li>Arbeitsstrom</li><li>Ruhestrom</li></ul> | <ul><li>Arbeitsstrom</li><li>Ruhestrom</li></ul> | <ul><li>Arbeitsstrom</li><li>Ruhestrom</li></ul> |

| Frequenz [Hz]; Einheit []             |          |          |  |  |
|---------------------------------------|----------|----------|--|--|
| KalPunkt                              | Frequenz | Zuordnen |  |  |
| 1                                     |          |          |  |  |
| 2                                     |          |          |  |  |
| 3                                     |          |          |  |  |
| 4                                     |          |          |  |  |
| 5                                     |          |          |  |  |
| · · · · · · · · · · · · · · · · · · · |          |          |  |  |

| Parametrieren |               |             |             |          |
|---------------|---------------|-------------|-------------|----------|
| MB-Ende       | Trennzone bei | Grenzwert 1 | Grenzwert 2 | Dämpfung |
|               |               |             |             |          |

| Pause | Rückhub        | Räumervorrang  | Räumposition | Räumdauer |
|-------|----------------|----------------|--------------|-----------|
|       | □ ja<br>□ nein | □ ja<br>□ nein |              |           |

| Messinterval | Messdaue | Reinigung          | ReinInterv. | Normierlauf |
|--------------|----------|--------------------|-------------|-------------|
|              |          | □ sync<br>□ intern |             |             |

| Nullpunkt | Endpunkt |
|-----------|----------|
|           |          |

| Kalibrieren – Tiefe                 | librieren – Tiefe |            |  |  |  |  |  |  |  |  |  |  |  |
|-------------------------------------|-------------------|------------|--|--|--|--|--|--|--|--|--|--|--|
| Messrichtung:                       | Bemerkungen:      | Techniker: |  |  |  |  |  |  |  |  |  |  |  |
| □ von der Oberfläche<br>□ vom Grund |                   |            |  |  |  |  |  |  |  |  |  |  |  |

# Stichwortverzeichnis

### Α

| Abdeckplatte            |
|-------------------------|
| Anschluss               |
| Kontrolle               |
| Schlammspiegel          |
| Schutzart sicherstellen |
| Anzeige                 |
| Aufstellungsbedingungen |
| Sensormontage           |
| Sensorschutz            |
| Ausgänge                |
| Ausgangssignal          |
|                         |

### B

| 5                                |
|----------------------------------|
| Bedienelemente 25                |
| Bedienkonzept 25                 |
| Bedienungsmöglichkeiten 24       |
| Hauptmenü                        |
| Bestimmungsgemäße Verwendung 5   |
| Brücken und Beckenrandmontage 13 |
| Bürde                            |
|                                  |

### D

| Diagnose | 8 |
|----------|---|

### E

| Eingänge               | 18   |
|------------------------|------|
| Einschalten            | 28   |
| Elektrischer Anschluss | . 15 |
| Entsorgung             | 53   |
| Ersatzteile            | 53   |
|                        |      |

### F

| -                   |   |
|---------------------|---|
| Fehlersuchanleitung | 8 |
| Funktionsweise      | 8 |

### G

| Geräteaufbau   7     Gerätebeschreibung   7     Gewicht   56 |
|--------------------------------------------------------------|
| H<br>Hardwareverdrahtung                                     |
| II. Inbetriebnahme                                           |
| KKalibrierung der TiefeKlemmenbelegungKontrolleFunktion28    |
| L<br>Leistungsaufnahme                                       |

### Μ

| 141               |    |
|-------------------|----|
| Materialien       | 56 |
| Max. Sensorhub    | 56 |
| Mediumsdruck      | 56 |
| Mediumstemperatur | 56 |
| Messabweichung    | 55 |
| Messbereich       | 55 |
| Messgröße         | 55 |
| Montage           | 11 |
| Abmessungen       | 11 |
| Einbau            | 12 |
| Einbaukontrolle   | 14 |
|                   |    |

### Ν

| Näherungsschalter       |     |   |   |   |   |   |   |   |   |   |   |   |   |   |   |   |   |   |   |   |   |   |   |   |   | 32 |
|-------------------------|-----|---|---|---|---|---|---|---|---|---|---|---|---|---|---|---|---|---|---|---|---|---|---|---|---|----|
| i fairer airgeberrareer | • • | • | • | • | • | • | • | • | • | • | • | • | • | • | • | • | • | • | • | • | • | • | • | • | • |    |

### Р

| Produktidentifizierung | . 9 |
|------------------------|-----|
| Produktsicherheit      | 6   |
| Profillauf             | 20  |
| Prozessbedingungen     | 56  |
| Prozessfehlermeldungen | 48  |
|                        |     |

#### R Räi

| Räumerfunktion | 20 |
|----------------|----|
| Reinigung      | 49 |
| Reparatur      | 53 |
| Rücksendung    | 53 |

# S

| Schaltausgänge 5             | 55 |
|------------------------------|----|
| Schlammspiegel anschließen 1 | 5  |
| Schutzart                    | 6  |
| Sensorgeschwindigkeit 5      | 6  |
| Sensormontage 2              | 28 |
| Sensortausch 5               | 50 |
| Sicherheitshinweise          | 5  |
| Signaleingänge 5             | 55 |
| Störungsbehebung 4           | ŧ8 |
| Symbole                      | 4  |

### Т

| -                  |     |
|--------------------|-----|
| Technische Daten   | 55  |
| Transportsicherung | 28  |
| Typenschild        | . 9 |

### U

| Umgebungsbedingungen | 56<br>56 |
|----------------------|----------|
| V                    |          |
| Versorgungsspannung  | 55       |
| Verwendung           | . 5      |

| W            |    |
|--------------|----|
| Wandmontage  | 13 |
| Warenannahme | 9  |

| Warnhinweise       | 4 |
|--------------------|---|
| Wartung            | 9 |
| Wartungsintervalle | 9 |
| Wellenlänge        | 5 |
| Wickeleinheit      | б |
| Wiederholbarkeit   | б |
|                    |   |

### Ζ

| Zertifikate und Zulassungen | 10 |
|-----------------------------|----|
| Zubehör                     | 54 |

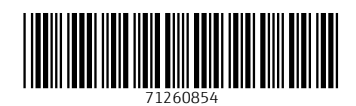

www.addresses.endress.com

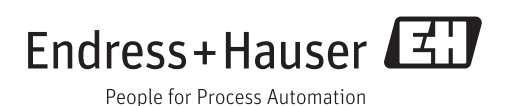